# Cours Mapinfo 6.5 Myriem Trehin-Sriti d'après un cours d'Erwan Bocher et d'Erwan Quesseveur

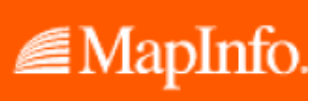

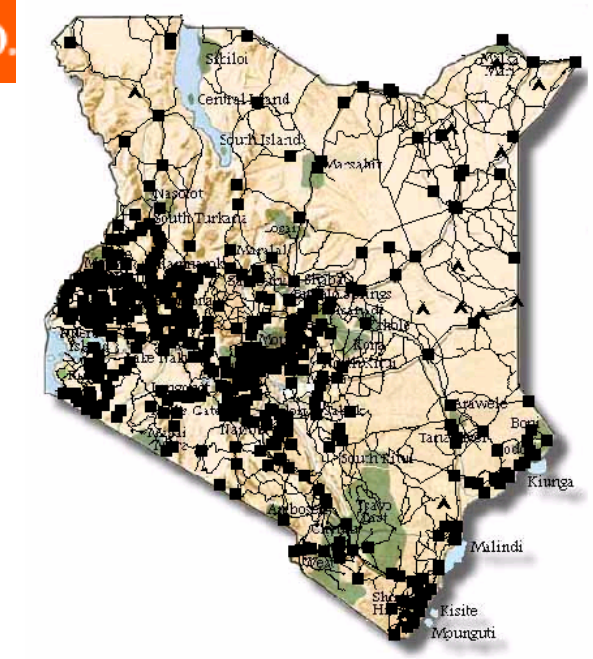

| Version | Date       |
|---------|------------|
| 0.1     | 07/01/2006 |
| 0.2     | 22/08/2006 |

# Sommaire du cours

Partie 1 : Découvrir Mapinfo

Partie 2 : Exploiter des données

Partie 3 : Alimenter Mapinfo

Partie 4 : Diffuser l'information

# Attention

Il est de votre responsabilité d'effectuer des sauvegardes régulières sur votre compte personnel (au besoin compressez les données avec 7ZIP disponible à <u>http://www.7-zip.org/</u>).

**Données utilisées :** Téléchargez le fichier kenya.zip sur votre machine, puis décompressez-le.

# I. MapInfo : Présentation générale

MapInfo est un logiciel Système d'Information Géographique (SIG). Avec son concurrent, ArcView et ArcGIS (société Esri), il constitue l'un des 2 grands leaders mondiaux pour les applications SIG bureautiques. Une étude menée par la société IETI Consultant [Géomatique Expert N°15 – avril 2002] indique que MAPINFO détient 16% des plate formes SIG installées en France et une étude Daratech indique un pourcentage entre 6 et 7 % du marché mondial, dans un marché dominé par ESRI (36%) (Barbier, 2002).

MapInfo est organisé autour d'un logiciel central (**MapInfo Professional**) auxquels s'ajoute différentes extensions tels que Vertical Mapper<sup>™</sup>, ChronoMap, ChronoVia pour les plus connues.

MapBasic® est le langage de programmation qui permet de personnaliser une application MapInfo. Par exemple, étendre ses fonctionnalités cartographiques, automatiser des traitements répétitifs ou intégrer MapInfo dans d'autres applicatifs.

MapInfo MapX<sup>™</sup> 4.5 est l'ActiveX pour developper des applications MapInfo indépendantes. Il exploite la librairie d'objets de MapInfo.

MapXtreme Java Edition pour Internet, est une solution cartographique " 100% Pure Java™ ". Portable sur toutes les plate-formes (Unix ou Windows NT), MapXtreme Java Edition pour Internet est une solution pour intégrer les applications cartographiques sur Internet/ Intranet.

#### Pour en savoir plus :

http://www.mapinfo.com/ pour le site du constructeur américain

#### Les réponses à vos questions :

La liste de diffusion du portail francophone de la géomatique : <u>http://geomatique.georezo.net/mapinfo\_fr-archives.php3</u>

Le forum SIG rubrique MapInfo : <u>http://forumsig.symen.ch/forum-18.html</u>

# II. Les données dans MapInfo

MapInfo (sans extension) peut exploiter deux types de données géographiques: les données géographiques (données vectorielles et images géoréférencées) et les données attributaires.

#### A. Les données géographiques

#### 1. Les données vectorielles

Ces dernières sont structurées dans un format non-topologique appelé spaghetti (Laurini et Thomson, 1992). Le format « spaghetti » désigne l'absence de structuration logique. Les données vectorielles se présentent telles qu'elles ont été numérisées. Les lignes qui se croisent ne comportent pas de nœuds à leur intersection et les polygones ne sont souvent que des lignes fermées traçant les contours. Les entités géographiques sont regroupées dans des couches généralement composées d'une seule primitive graphique : point, ligne ou polygone (figures 1 et 2). Les informations sémantiques relatives aux entités sont stockées dans une table. Chaque enregistrement (ligne) correspond à une entité distincte (Egenhofer et Herring, 1991 ; Zeiler, 1999).

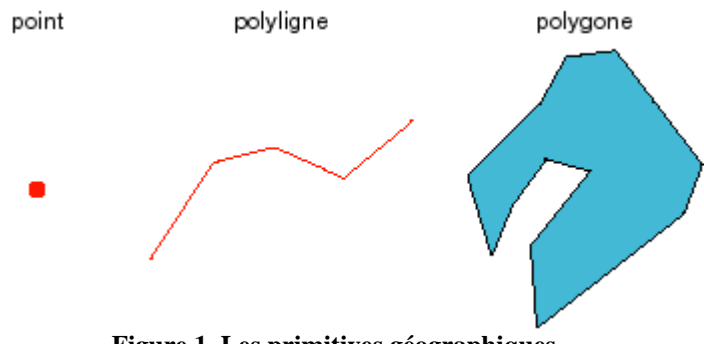

Figure 1. Les primitives géographiques

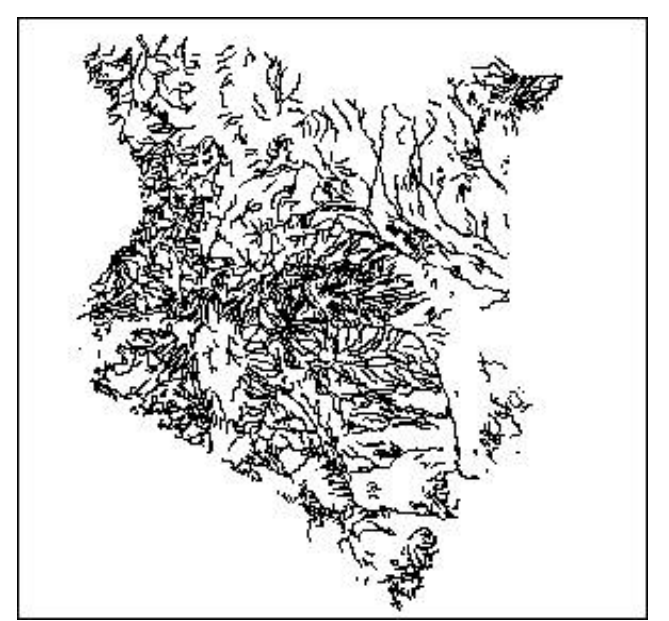

Figure 2. Exemple d'une couche de polylignes dans Mapinfo :le réseau hydrographique du Kenya

#### 2. Les images géoréférencées

Une image est dite « géoréférencée » lorsqu'un système de coordonnées permet de convertir les coordonnées pixels (ligne, colonne) vers des coordonnées d'un monde réel. Pour associer un système de coordonnées à une image, il existe deux méthodes :

- soit les valeurs du système de coordonnées sont taguées dans l'entête du fichier image. C'est le cas par exemple du format geotiff,
- soit les valeurs du système de coordonnées sont spécifiées dans un fichier associé.
   C'est le cas des images géoréférencées par un fichier World File. Le tableau cidessous donne quelques exemples de format d'image avec le fichier World File associé.

| Format<br>d'image | Extension     | World File |
|-------------------|---------------|------------|
| JPEG              | .jpeg ou .jpg | .jgw       |
| TIFF              | .tif ou .tiff | .tfw       |
| PNG               | .png          | .pgw       |
| GIF               | .gif          | .gfw       |

Pour en savoir plus : <u>http://en.wikipedia.org/wiki/World\_file</u>

#### B. Les données sémantiques ou attributaires

Les données sémantiques sont regroupées dans un tableau classique qui décrit les caractéristiques des objets. Chaque ligne du tableau représente un objet, chaque colonne représente une caractéristique de l'objet qui n'est pas nécessairement spatiale. Cette information peut être numérique, alphabétique ou bien booléenne (vrai/faux). L'exemple ci-dessous décrit une table renseignant les aéroports.

| Nom de<br>l'aéroport<br>(chaîne de<br>caractère) | Identifiant (valeur<br>numérique) | En service<br>(valeur<br>booléenne) | Altitude de l'aéroport<br>(valeur numérique) |
|--------------------------------------------------|-----------------------------------|-------------------------------------|----------------------------------------------|
| MULIKA                                           | 1200565                           | Oui                                 | 450                                          |
| WAJIR                                            | 78000                             | Non                                 | 260                                          |

#### C. Organisation logiciel des données dans Mapinfo

Dans Mapinfo les données sont regroupées et organisées en **tables**. Une table correspond à un ensemble de fichiers qui sont manipulés en même temps par le logiciel.

Utilisez l'explorateur de Windows pour examiner le contenu de votre répertoire de travail. Remarquez que plusieurs fichiers définissent une couche géographique dans Mapinfo.

o (.tab) : fichier décrivant la structure de la table (format du fichier contenant les données),

- (.dat) : C'est un fichier qui contient les données attributaires de la table.
   Sa taille est proportionnelle au nombre d'enregistrements dans la table et à la taille, en octet, d'un enregistrement.
- o (.map) : fichier décrivant les objets graphiques (type, coordonnées),
- o (.id) : fichier assurant le lien entre les données et les objets,
- o (.ind) : fichier d'index pour rechercher les objets via la commande Rechercher.

La couche aeroport est par exemple composée de 5 fichiers : dat, ind, tab, map (figure 3).

```
!table
!version 300
!charset WindowsLatin1
Definition Table
  Type NATIVE Charset "WindowsLatin1"
  Fields 5
    id Integer Index 1 ;
    nom Char (40) ;
    altitude Integer ;
    codetype Smallint ;
    type Char (25) ;
```

Figure 3. Exemple du contenu du fichier tab de la couche aéroport.

#### D. Chargement-consultation-gestion des données : principes de bases

#### 1. Lecture d'une couche géographique

La lecture de l'information géographique s'effectue à partir d'une fenêtre appelée carte. Pour y accéder et charger des données géographiques : Menu fichier/ouvrir table

Exercice : ouvrez successivement les tables kenhcr (point), routes (polyligne) et kenadm (polygone) depuis votre répertoire de travail et tester les différentes fonctionnalités de visualisation et l'outil de mesure de distance.

Vous disposez d'une fenêtre de spécification de l'affichage des informations géographiques dans la fenêtre carte. Menu carte/options

Le bouton projection vous permet de modifier la projection de votre carte.

Exercice : tester quelques projections dans les catégories projections du monde et projections régionales.

Si vous désirez plus d'informations au sujet des projections reportez-vous au document suivant : <u>http://www.ensg.ign.fr/FAD/FAD\_PDF/Math.pdf/projections.pdf</u>

Dans Mapinfo, une couche d'information géographique suppose nécessairement l'existence d'une table attributaire associée.

#### 2. Consultation des données sémantiques

Pour accéder aux données attributaires d'une couche d'informations géographiques :

- o Menu fenêtre/données permet d'accéder à toutes les données attributaires d'une couche géographique.
- La barre d'outil nommée Général, permet d'accéder aux informations attributaires d'une entité géographique en cliquant directement sur l'objet dans la fenêtre carte. Pour cela cliquez sur l'icône I.

**<u>Note</u>** : il peut exister des tables attributaires non associées à des couches géographiques, par exemple vous pouvez charger la table kenpop. Ces tables sont qualifiées de tables « flottantes ».

Exercice : Ouvrir la table des attributs des couches kenhcr et kenadm.

#### 3. Gestion de l'information géographique dans MapInfo

Chaque thématique du territoire peut être représentée par une couche d'information à part entière. Si les différentes couches d'information géographique décrivent la même portion de territoire, il est possible de les mettre en relation dans le SIG (opérateurs et prédicats spatiaux). Cette fonctionnalité permet de gérer visuellement un grand nombre d'informations différenciées. Le schéma ci-dessous donne un exemple de ce principe :

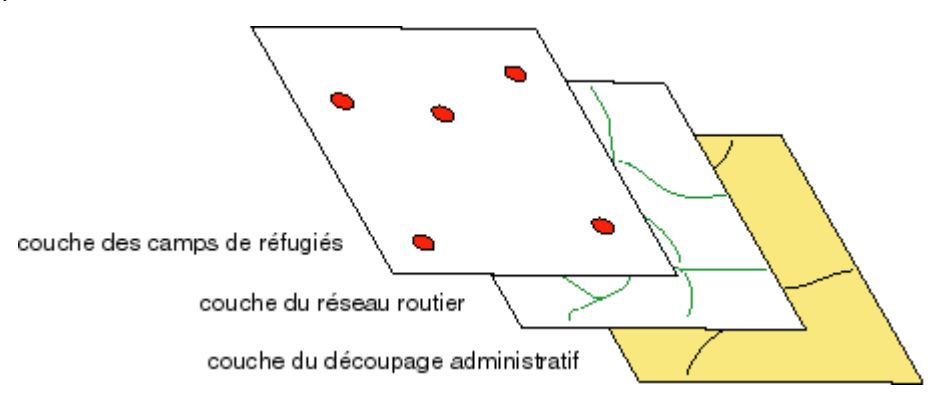

Dans MapInfo la gestion des couches se réalise à partir de la fenêtre « Contrôle des couches ».Pour accéder à cette fenêtre, il faut rendre la fenêtre carte active puis aller dans le menu Carte/Contrôle des couches.

MapInfo n'empile pas les couches (tables) dans l'ordre de leur ouverture, mais essaie de gérer au mieux leurs affichages en fonction de leur type géométrique (polygone, ligne ou point). En bas de pile se trouvent les couches raster, puis les couches d'objet de type polygone, puis les couches d'objet de type polylignes et enfin les couches d'objets de type ponctuel et textes. Outre l'organisation des couches, le gestionnaire de couches permet également de

- o contrôler la visualisation des tables,
- Contrôler la caractéristique «sélectionnable »,
- o Ajouter ou enlever une couche,

:

Contrôler la sémiologie d'affichage de tous les objets d'une couche.
 Pour cela double-cliquez sur une couche

|                      |                      | Structure vide : utilisée pour dessiner                                 |
|----------------------|----------------------|-------------------------------------------------------------------------|
|                      |                      | Couche d'information chargée dans la fenêtre carte                      |
| Contrôle des Couches | X                    | Option pour rendre une couche visible/invisible                         |
| Couche:              |                      | Option pour rendre une couche modifiable                                |
|                      | Annuler<br>Affichage | Option pour rendre une couche sélectionnable                            |
|                      | Etiquettes           | Gestion de la "cosmétique" de la couche d'information sélectionnée      |
| Ajouter Enlever      | Agalyse.             | Production d'étiquette en liaison avec la base de données attributaires |
|                      |                      | Gestion de l'ordre visuel des couches dans la fenêtre carte.            |
|                      |                      | Ajouter/enlever une couche<br>d'information                             |

# III. Inventaires des données disponibles dans le fichier zippé

Le fichier comporte 13 tables d'informations sur le Kenya.

- o aeroport : couche de localisation et de description des aéroports du Kenya.
- o hydrog\_line : couche de localisation et de description du réseau hydrographique.
- hydrog\_poly : couche de localisation et de description des surfaces en eau.
- o kenadm : couche de localisation et de description d'un découpage administratif du Kenya.
- kenagro : couche de localisation et de description de zones à potentiel agricole homogène.
- kenhcr : couche de localisation et de description des camps de réfugiés du Kenya.
- kenpop : couche de description de l'évolution de la population par zone administrative.
- kenypro : couche de localisation et de description de zones de fragilité écologique
- landcover : couche de localisation et de description d'irrégularités du territoire
- o pturb : couche de localisation des villes moyennes
- o rail : couche de localisation et de description du réseau de voies ferrées.
- o routes : couche de localisation et de description du réseau routier.
- o zoneurbaine : couche de localisation des concentrations urbaines.

Vous disposez aussi d'un fichier dit "image", chasseur.jpg. Il vous permettra, par la suite, d'enrichir la base de données en réalisant l'ensemble des opérations de production d'une nouvelle couche d'information géographique.

#### Ι. L'apparence des objets

L'apparence des objets est gérée à partir du gestionnaire de contrôle des couches. Pour modifier le style d'un objet couche, sélectionnez la couche dans la fenêtre de contrôle des couches puis cliquez sur le bouton affichage.

Dans l'exemple ci-dessous, nous utilisons la couche kenhcr. L'objectif est de représenter les camps de réfugiés avec des carrés rouges.

Etape 1 : le Style »

Etape 2 : Cochez l'option « Modifier Cliquez sur le bouton devenu actif. Dans la fenêtre de « Style Symbole », déroulez le symbole pour sélectionner le carré, puis choisissez la couleur rouge. Cliquez sur ok.

| Options d'Affichage pour KENHCR 🔀                                                                                                  |  |  |
|----------------------------------------------------------------------------------------------------|--|--|
| Affichage                                                                                                    |  |  |
| Modifier Style                                                                                                    |  |  |
|                                                                                                    |  |  |
| Seuil de Zoom                                                                                                    |  |  |
| Afficher le Seuil de Zoom                                                                                                    |  |  |
| Zoom <u>M</u> ini: km                                                                                                    |  |  |
| Zoom Ma <u>x</u> i: km                                                                                                    |  |  |
| Afficher le Sens des Lignes     Afficher les <u>N</u> oeuds     Afficher les <u>D</u> entroïdes     OK <u>Annuler</u> <u>Ajide</u> |  |  |

| <u>P</u> olice:     | 1apInfo 3.0 Compatibl | e 💌 24         | Exemple |
|---------------------|-----------------------|----------------|---------|
| Symbole:            |                       |                | ± _     |
| <u>C</u> ouleur:    |                       |                | ± –     |
| Angle de <u>R</u> i | otation: d            | eg.            |         |
| Fond                |                       | Effets-        |         |
| C Halo              |                       |                |         |
| C Bordur            | e                     | i <u>di</u> as |         |

Etape 3 : résultat attendu

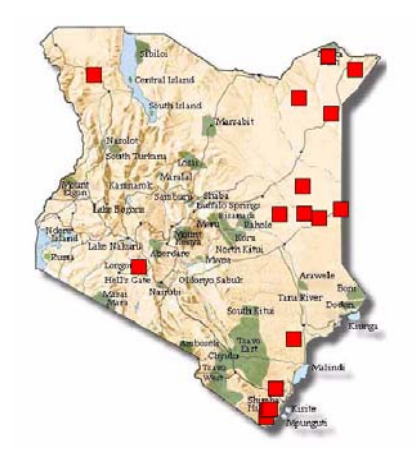

# Exercices :

Représentez les objets de la couche route avec une ligne rouge en trait plein et une épaisseur de 2.

Représentez les objets de la couche kenadm par des polygones dont la trame est vide et le contour de couleur grise. L'épaisseur du trait est de 1.

# II. L'étiquetage des objets

L'étiquetage consiste à affecter à un objet une valeur qui le caractérise. Cette valeur est stockée dans la table attributaire.

Dans l'exemple ci-dessous, nous allons affecter des étiquettes textuelles aux objets de la couche KENHCR.

Allez dans le contrôle des couches, selectionnez la couche KENHCR puis cliquez sur le bouton « Etiquettes ».

Déroulez la liste des champs dans l'option « Etiquettes avec : » et sélectionnez le nom type.

Personnalisez vous-même le positionnement et le style de l'étiquetage.

Validez les options sélectionnées en cliquant sur le bouton OK.

Pour afficher l'étiquette sur la carte cochez l'option d'étiquetage.

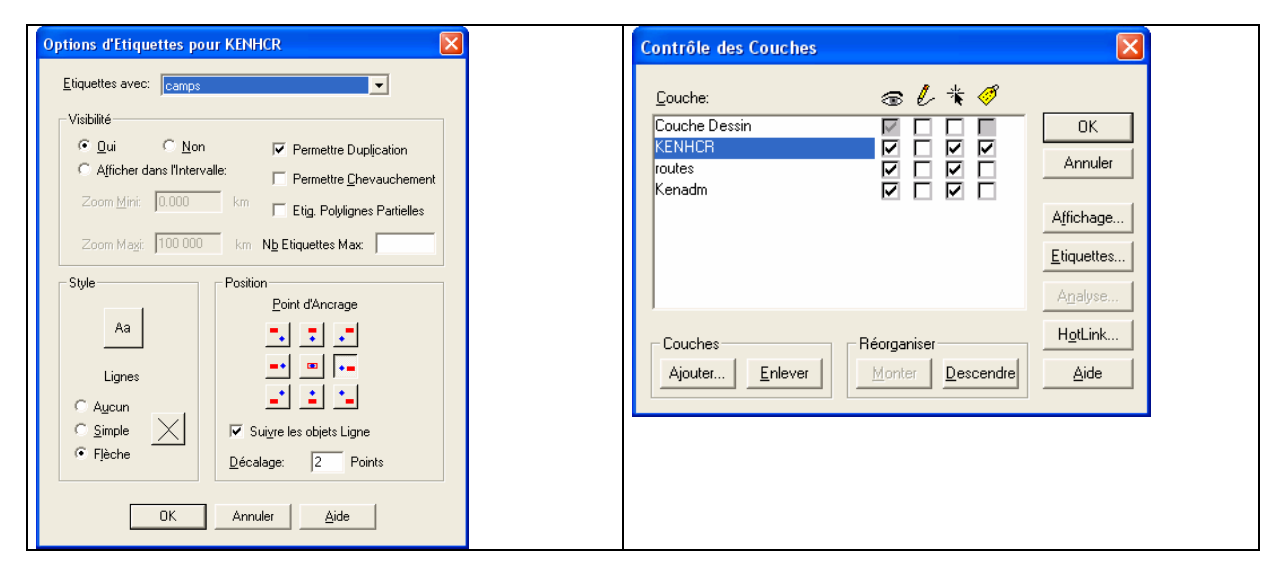

#### Résultat attendu

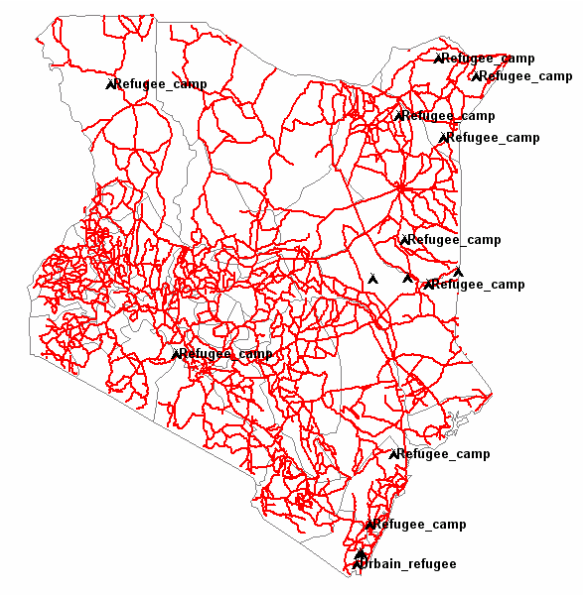

# III. La cartographie

#### A. Présentation générale

Le lien existant entre les objets géographiques et leur description sémantique permet de réaliser des cartographies thématiques. Pour réaliser une cartographie, vous devez au préalable procéder à une analyse thématique.

Pour réaliser une analyse thématique dans MapInfo, activez la fenêtre carte, puis dans le menu carte sélectionnez analyse thématique (figure 4)

| Créer Carte Thématique - Etape 1/3                                                                                                    | ×                                                                                                    |
|----------------------------------------------------------------------------------------------------|----------------------------------------------------------------------------------------------------|
| Type: Modèle: O Trier par nom O Trier par date                                                                                                    | Aperçu:                                                                                                    |
| Nom de modèle       Iner par nom V Ther par date         Chasees       Nom de modèle         Chasees       Polygones, Gris, Foncé vers Clair         Barres       Polygones, Gris, Foncé vers Clair         Barres       Polygones, HACHURES ROTATION         Sectours       Polygones, Rouge-Jaune-Vert, Foncé         Symboles       Polygones, Rouge-Jaune-Vert, Foncé         Polygones, Rouge-Jaune-Vert, Clair       Polygones, Rouge-Bleu, Foncé         Polygones, Rouge-Bleu, Foncé       Polygones, Rouge-Bleu, Foncé         Polygones, Rouge-Bleu, Foncé       Polygones, Bleu, Foncé vers Clair         Polygones, Jaune-Bleu, Foncé       Polygones, Jaune-Bleu, Clair         Polygones, Jaune-Bleu, Clair       Polygones, Jaune-Bleu, Clair         Polygones, Voiet, Foncé vers Clair       Polygones, Jaune-Bleu, Clair         Polygones, Voiet, Foncé vers Clair       Polygones, Voiet, Foncé vers Clair | Aperçu:<br>Titre<br>Sous-titre<br>nnn - nnn (0)<br>nnn - nnn (0)<br>nnn - nnn (0)<br>nnn - nnn (0)<br>nnn - nnn (0)<br>nnn - nnn (0) |
| Col. Continue                                                                                                    | Aide                                                                                                    |

Figure 4. Fenêtre d'analyse thématique

Le choix de la méthode de représentation des données dépend du type d'information que l'on désire cartographier. Dans la copie d'écran ci-dessus l'ensemble des méthodes est listé. Hormis la cartographie par valeur individuelle qui peut servir indifféremment aux données quantitatives (numériques) et qualitatives (alphanumériques), toutes les autres méthodes sont dédiées aux données numériques.

Pour réaliser une analyse thématique, vous devez successivement choisir la méthode de représentation, la couche d'information soumise au traitement, le ou les champs thématiques qui seront cartographiés, puis la répartition par classe de votre nuage de points.

#### **B.** Exemples

#### 1. Construction d'une carte par plages ou choroplèthe

**Objectif :** Cartographier la répartition spatiale des densités de population en 1980 par zone administrative.

#### Méthode :

Allez dans le menu « Carte/Analyse Thématique »

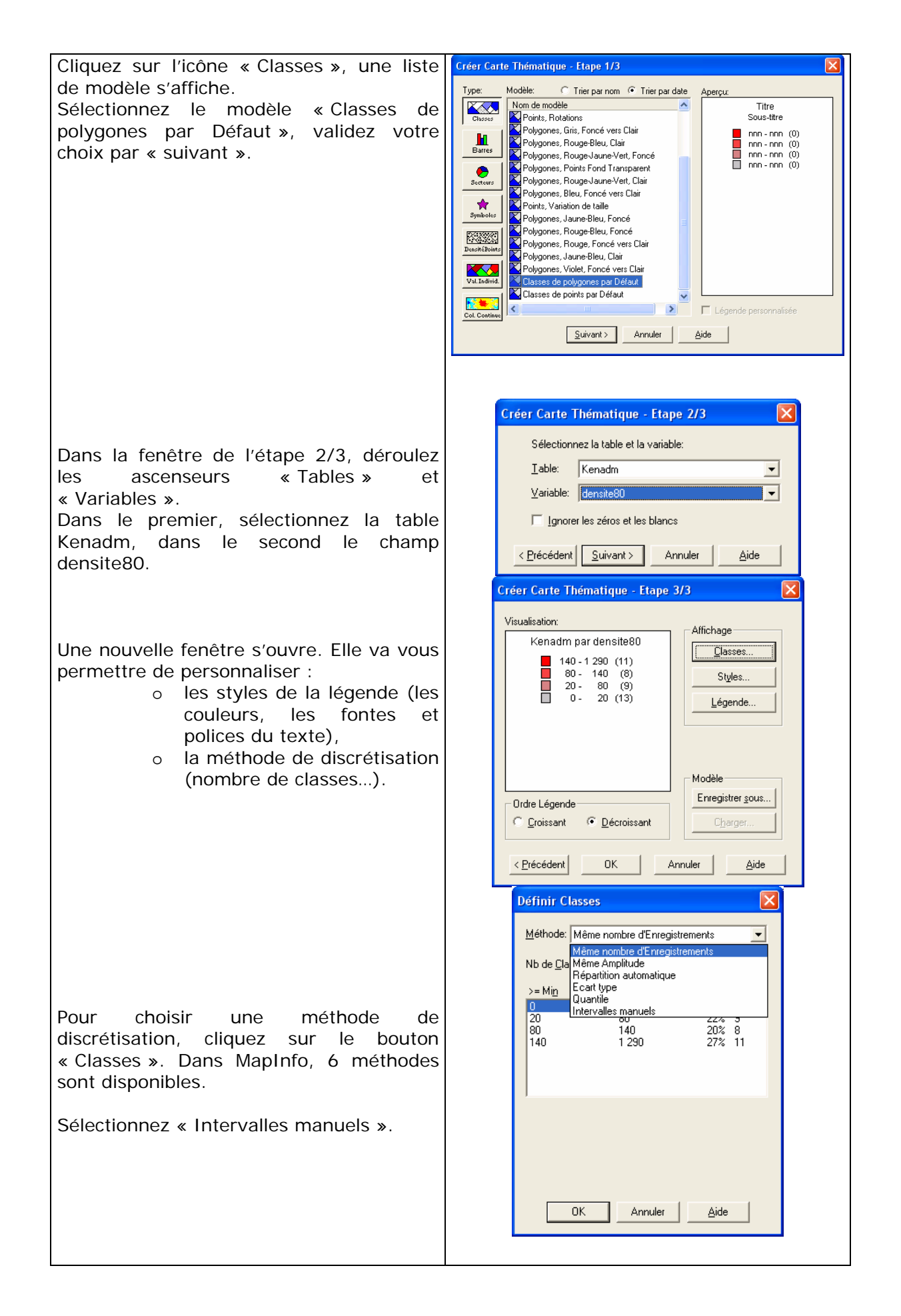

Choisissez 5 classes et cliquez sur le bouton « calculer ».

Modifier les seuils des classes avec les valeurs suivantes :

Classe 1 :0 à 10 Classe 2 : 10 à 100 Classe 3 : 100 à 500 Classe 4 : 500 à 1000 Classe 5 : 1000 à 1500

Cliquez à nouveau sur le bouton calculer pour connaître la dispersion des variables selon les classes, validez par Ok.

Pour affecter une nouvelle gamme de couleur aux classes, cliquez sur « Styles » puis sur la première classe (donnez une couleur) ensuite sur la seconde. Un dégradé est crée automatiquement.

En cliquant sur « Légende » vous pouvez personnaliser l'organisation et la police des classes. Vous pouvez aussi mettre un titre à votre légende.

Fenêtre terminale avant l'application de la légende.

| Définir Classes                                    |                                              |
|----------------------------------------------------|----------------------------------------------|
| Méthode: Intervalles manuels                       |                                              |
| Nb de <u>C</u> lasses: 5 ▼ A <u>r</u> rono         | fi: 10 💌                                     |
| >= Mi <u>n</u> < Max                               | % #<br>22% 9                                 |
| 10 100<br>100 500                                  | 41% 17<br>29% 12                             |
| 500 1 000<br>1 000 1 500                           | 5% 2<br>2% 1                                 |
|                                                    |                                              |
| Intervalles Manuels<br>≥= Min: ≤ Max:              |                                              |
| 0 10                                               |                                              |
|                                                    |                                              |
| OK Annuler                                         | Aide                                         |
| Définir Styles Classes                             | $\overline{\mathbf{X}}$                      |
| Propagation                                        |                                              |
| © <u>C</u> ouleur                                  | C A <u>u</u> cune                            |
|                                                    |                                              |
| Cliquez sur les cas                                | esà                                          |
| le style.                                          | ler                                          |
|                                                    |                                              |
| "Autres":                                          | •                                            |
|                                                    |                                              |
| 0 - 10                                             |                                              |
|                                                    | Options >>                                   |
| OK Annuler                                         |                                              |
| Définir Légende                                    |                                              |
| Légende Titre:                                     | Libellés Légende                             |
| Kenadm par densite80                               | 1 000 - 1 500                                |
| Police: <u>Aa</u><br>Sous-titre                    | 500 · 1 000<br>100 · 500<br>10 · 100         |
| Police: 4a                                         | Autres                                       |
|                                                    | Nouveau libellé:<br>1 000 - 1 500            |
| Afficher Legende de la couche                      | 1 objets<br>I▼ Afficher cette <u>C</u> lasse |
| Titres et Libellés par <u>D</u> éfaut              | Compter les enregistrements                  |
| OK Annuler                                         |                                              |
| Modifier une Carte thématique                      |                                              |
| Visualisation:<br>Densité de population en habikm² | Affichage                                    |
| > 1 500 (1)<br>500 - 1 000 (2)                     | Classes                                      |
| 100 - 500 (12)<br>10 - 100 (17)                    |                                              |
| (9)                                                |                                              |
|                                                    |                                              |
| Ordre Légende                                      | Modèle<br>Enregistrer <u>s</u> ous           |
| <u>⊂</u> <u>D</u> roissant                         | Charger                                      |
| OK Annuler                                         | Aide                                         |
|                                                    |                                              |

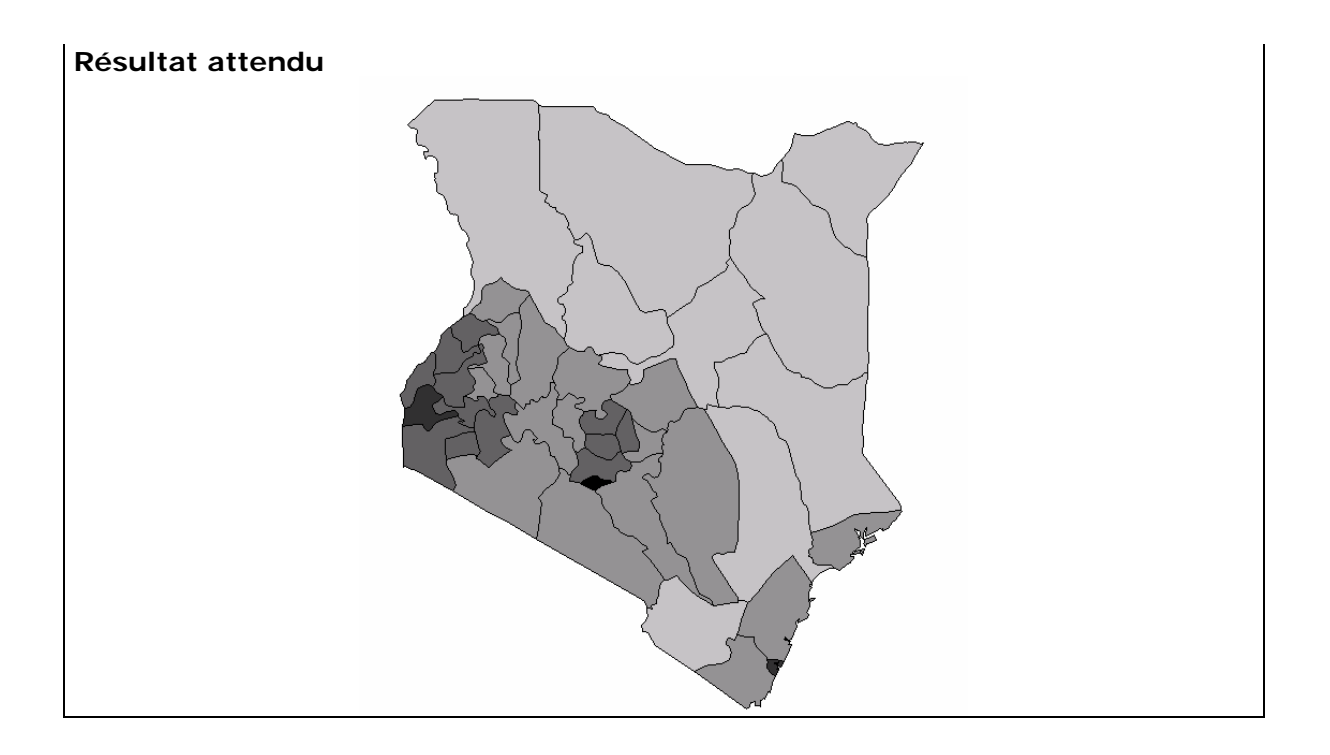

# 2. Construction d'une carte par symboles proportionnels

La démarche est identique. Nous allons représenter par symboles proportionnels la distribution des superficies par zone administrative. Vous utiliserez le champ superficie.

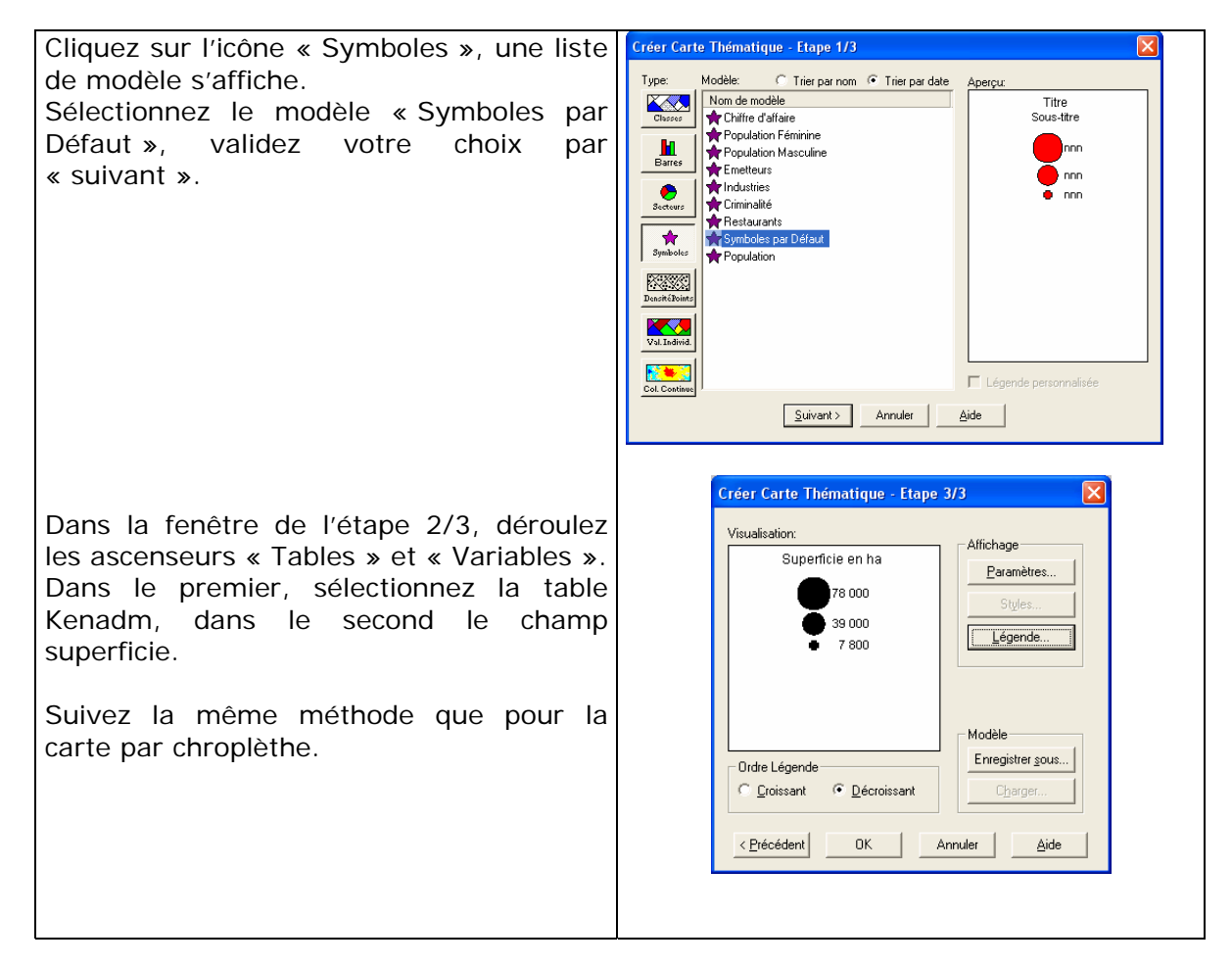

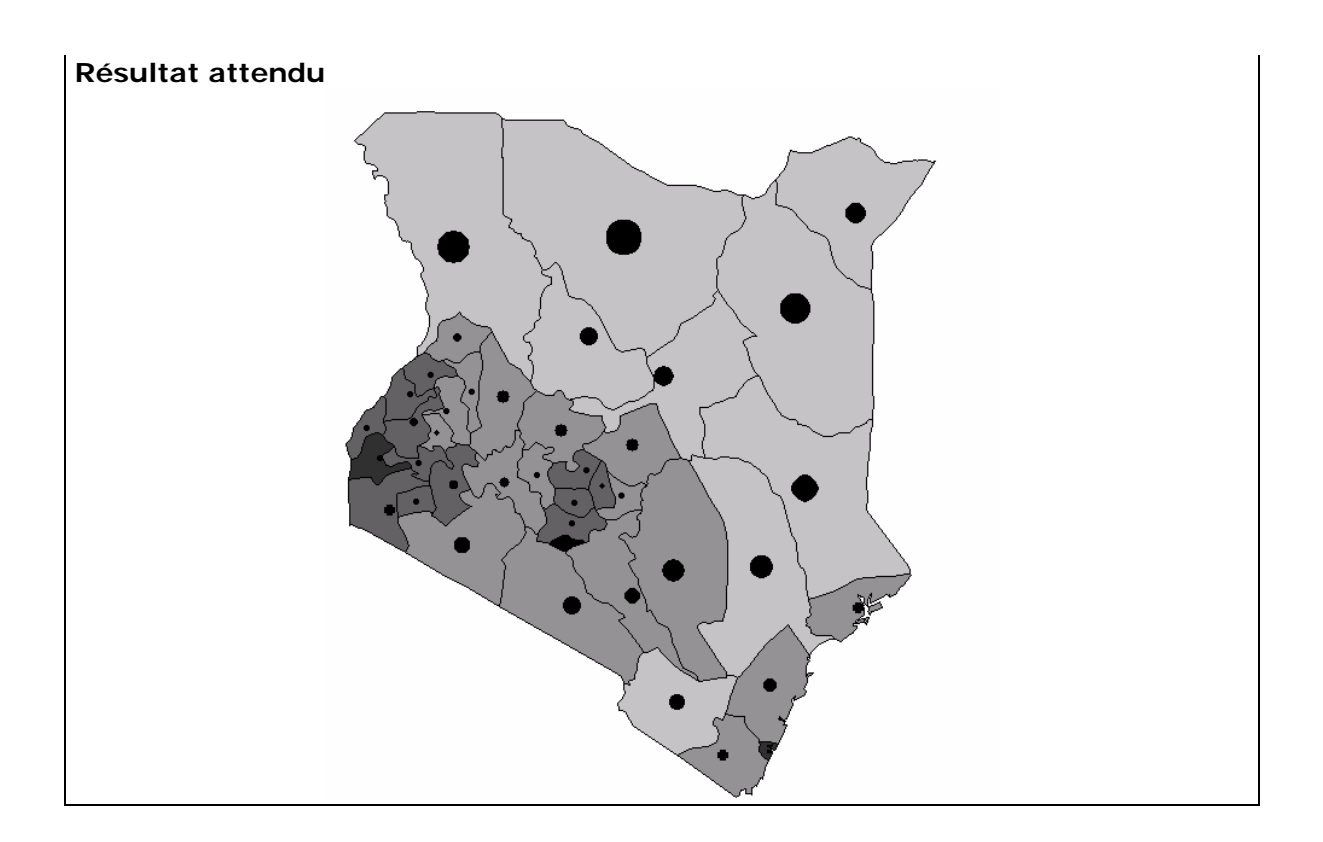

**Exercices** : réalisez les cartographies thématiques suivantes (n'oubliez pas d'élaborer une légende adaptée et de soigner la sémiologie graphique) :

- Une carte de la population en 1980 par zone administrative,
- Une carte de la population des camps de réfugiés,
- Une carte identifiant les irrégularités du territoire.

#### Données :

Récupérez le jeu de données bilanpartie2a.zip.

A partir des données disponibles réalisez les traitements graphiques nécessaires pour obtenir la carte ci-dessous. Sachant que :

- Les objets représentant le réseau hydrographique doivent être en bleu et étiquetés par leur toponyme
- Les objets représentant les routes doivent être de couleur rouge,
- Les objets représentant l'occupation du sol doivent être discrétisés selon leur nature.

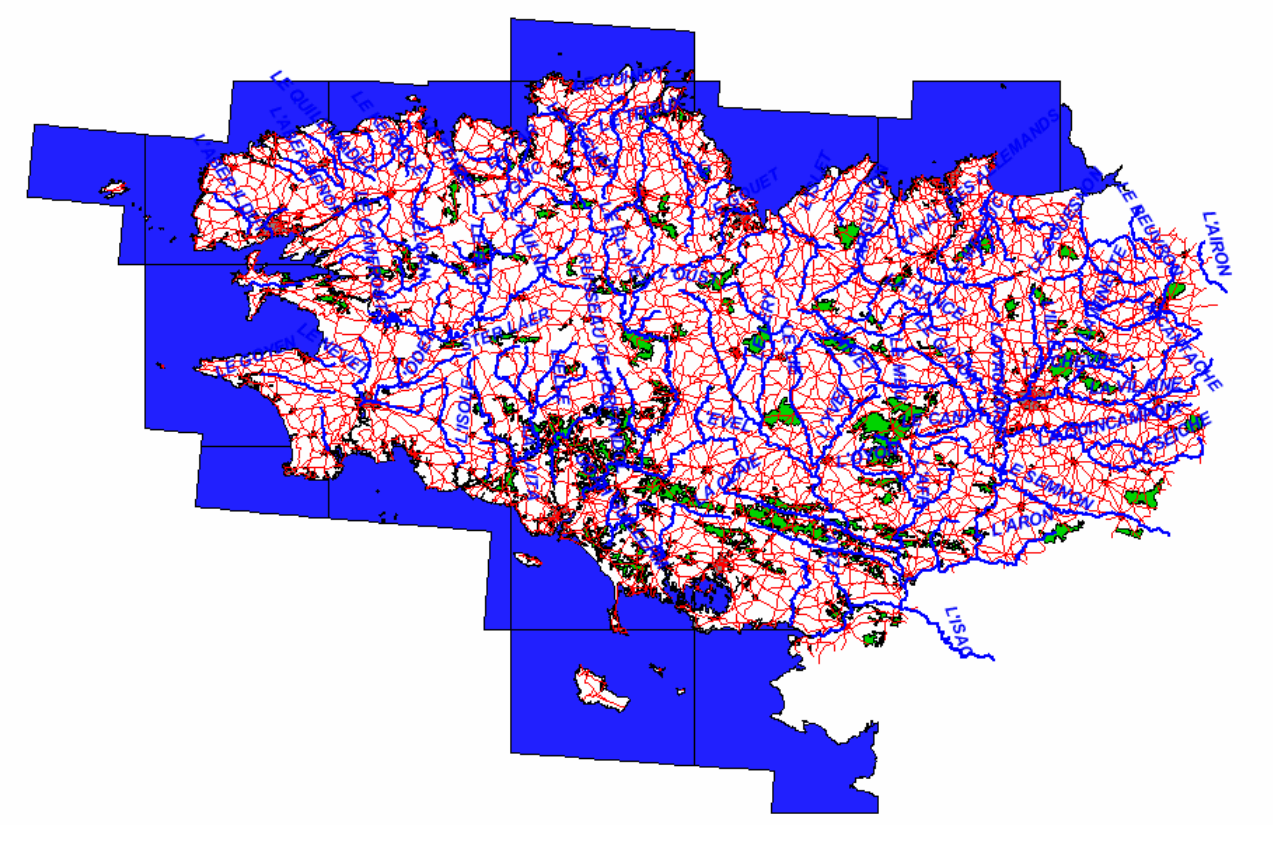

# IV. Les requêtes

#### C. Le langage SQL : les fondamentaux

SQL (Structured Query Language) est un langage relationnel de requêtes. Crée dans les années 1970 dans les centres de recherche d'IBM, il s'impose au milieu des années 90 comme un standard pour l'exploitation des bases de données. En 1986, le SQL est normalisé par l'ANSI (American National Standards Institute), puis en 1987 sous la norme ISO (International Standards Organization). En 1989 on parle de la norme SQL89 ou SQL1.

Malgré la succession de plusieurs normes (SQL99 en 1999), il convient de noter que beaucoup d'éditeurs commerciaux ne respectent pas en totalité les caractéristiques et méthodes de ce langage. Cependant, globalement l'anatomie d'une requête SQL reste identique d'un éditeur à l'autre.

Exemple d'une requete SQL : select \* from table1;

Cette requête affiche toutes les données de la table1.

Une requête SQL est définie par :

- des mots clés. Il s'agit de termes réservés de SQL qui ont une signification syntaxique précise pour le serveur. Par exemple : INSERT, UPDATE, SELECT et DELETE.
- o des identificateurs. Il s'agit de variables désignant des objets de la base de données.

Dans l'exemple ci-dessous, la requête est composée des mots clés select et from et des identificateurs \* et table1.

La requête SQL peut-être précisée en utilisant des constantes (entière, textuelle, flottante) et des symboles spéciaux (ponctuation, opérateurs).

Par exemple, si je souhaite afficher les enregistrements de la table occupation\_sol dont la valeur de la colonne type est du blé alors je taperai la requête suivante :

Select \* from occupation\_sol where type = 'blé';

Dans Mapinfo, l'utilisation des requêtes SQL est simplifiée par le recours à des interfaces graphiques : Sélection, sélection SQL, Rechercher... Néanmoins, vous pouvez utiliser les requêtes en ligne de commande en utilisant MapBasic.

#### D. Requêtes attributaires

Le principe de ce type de requête est d'extraire des objets dont les attributs répondent à des critères déterminés par l'utilisateur.

Par exemple on veut identifier les zones agricoles de la couche kenagro dont la surface est supérieure à 100 km<sup>2</sup> et qui profitent d'un climat chaud (warm).

Pour cela :

• Allez dans le menu sélection puis choisir sélection

| Sélectionner                |               | ×                       |
|-----------------------------|---------------|-------------------------|
| <u>I</u> able:              | Kenagro       | •                       |
| <u>C</u> ritères:           | I             | Expression              |
| Mettre résultat dans Table: | Selection     |                         |
| Trier résultat par Colonne: | superficie    | •                       |
| Afficher les Données Rés    | ultat         |                         |
| OK Annuler                  | Sauver modèle | ger modèle <u>A</u> ide |

o Dans la zone de saisie des critères tapez la syntaxe suivante :

superficie < 100 And type\_de\_climat = "warm"</pre>

La requête concerne les champs superficie et type\_of\_climate, les chaînes de caractères non numériques sont rédigées entre guillemets. Le "And" impose la vérification des deux critères de l'expression.

Pour vous aidez dans la construction de la requête vous pouvez utiliser le gestionnaire de critères accessible en cliquant sur le bouton « Expression ».

| Expression             |         | ×                                                        |
|------------------------|---------|----------------------------------------------------------|
| Tapez une expression : |         |                                                          |
|                        |         | Colonnes ±<br>id<br>pays<br>superficie<br>type de climat |
| OK Annuler             | ⊻érifie | Lengh_of_Growing_P<br>moy_grow<br>obj                    |

Le résultat de la sélection est une couche temporaire dont le nom commence par Query, il est possible d'enregistrer cette couche sous un nouveau nom afin de la conserver. Pour cela, choisissez le menu fichier puis enregistrer table sous ...

**Exercice** : réalisez une nouvelle couche d'information appelée grandcamp issue d'une sélection des camps de la couche kenhcr dont la population est supérieure à 40000 réfugiés.

#### E. Les requêtes spatiales

Ce type de requête permet d'exploiter la dimension géographique des objets. Pour cela, elle se fonde sur leur position dans l'espace, leur propriété géométrique.

#### **1.** Requêtes d'identification d'objet

On utilise l'outil de sélection SQL (Structured Query Language) pour identifier des relations spatiales entre les objets de différentes couches. On dispose des opérateurs suivant :

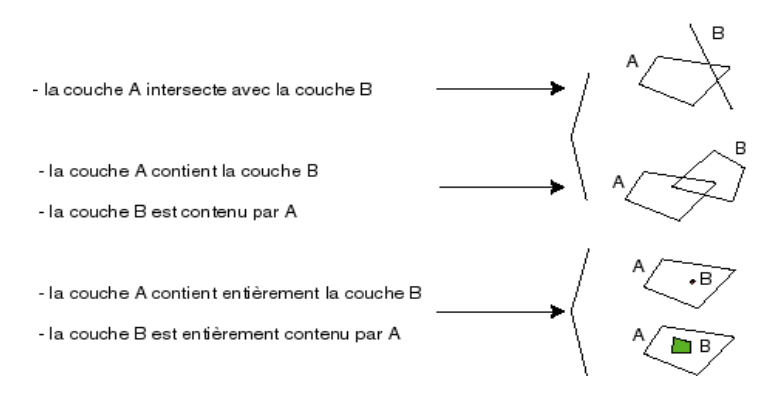

Nous appelons objetA, les objets graphiques de la couche A et objetB les objets graphiques de la couche B.

| Opérateur<br>spatial | Syntaxe                          | Description                               |
|----------------------|----------------------------------|-------------------------------------------|
| Contains             | objetA Contains objetB           | objetA contient le centroïde de<br>objetB |
| Contains Entire      | objetA Contains Entire<br>objetB | objetA contient entièrement objetB        |
| Within               | objetA Within objetB             | le centroïde de objetA est dans<br>objetB |
| Entirely Within      | objetA Entirely Within<br>objetB | objetA est entièrement dans objetB        |
| Intersects           | objetA Intersects objetB         | les objets A et B se chevauchent          |

Pour réaliser une requête spatiale : Menu sélection/sélection SQL

Nous allons prendre un exemple simple qui consiste à sélectionner les objets de la couche lancover contenant des camps de réfugiés (kenhcr). La rédaction d'une requête s'organise en trois étapes :

- définition des couches d'information utilisées : ici landcover et kenhcr.
- spécification du critère de sélection géographique : ici lancover.obj contains kenhcr.obj (les champs .obj repésentent la description géographique des objets, ils sont invisibles dans les tables d'attributs).
- spécification des champs qui apparaîtront dans la couche résultat, ici: les champs id, surface, perimetre, codetype, et type de la couche lancover.

|                       | Sélection SQL                                               |                                                                                                | ×                                               |
|-----------------------|-------------------------------------------------------------|------------------------------------------------------------------------------------------------|-------------------------------------------------|
| Select                | <u>C</u> olonnes:                                           | landcover.id, landcover.surface,<br>landcover.perimetre,<br>landcover.codetype, landcover.type | Tables 👱                                        |
| From                  | Ta <u>b</u> les:                                            | l<br>landcover, Kenhcr                                                                         | Opérateurs 🛓                                    |
| Where                 | Cri <u>t</u> ères:                                          | landcover.obj Contains Kenhcr.obj                                                              | Agréger 🛓                                       |
| Groupe by<br>Order by | <u>G</u> rouper par Colonnes:                               |                                                                                                |                                                 |
| Into                  | <u>T</u> rier par Colonnes:<br><u>R</u> ésultat dans Table: | Selection                                                                                      | <u>S</u> auver Modèle<br><u>C</u> harger Modèle |
|                       | Afficher les données r                                      | ésultat<br>Annuler <u>E</u> ffacer ⊻erifier                                                    | Aide                                            |

#### Exercices :

Sélectionner les zones urbaines (zoneurbaine) qui sont traversés par un cours d'eau (hydrog\_line). Vous donnerez le nombre d'objets.

Sélectionner dans kenagro les secteurs où le type de climat est « warm » et qui contiennent des camps avec plus de 20000 réfugiés. Vous donnerez le nombre d'objets.

#### Remarque :

Vous pouvez enregistrer votre requête pour l'utiliser plus tard. Cliquez alors sur le bouton « Sauver Modèle ».

# 2. Sélection d'objets par rapport à une distance

Dans cet exemple, il s'agit de sélectionner les camps de réfugiés qui sont à moins de 50 km d'un point d'eau.

Pour sélectionner des objets par rapport à une distance d'un autre, il faut préciser l'objet de référence (ici il s'agit de la table KENHCR) puis la table utilisée pour le calcul de distance (ici il s'agit de la table hydro\_poly). La distance que nous allons calculer est définit par rapport à l'enveloppe de l'objet, nous utilisons l'opérateur Buffer (zone tampon réalisée autour de l'objet).

| Sélection SQL                 |                                                                     | ×                      |
|-------------------------------|---------------------------------------------------------------------|------------------------|
| <u>C</u> olonnes:             | ×                                                                   | Tables 🛓               |
|                               |                                                                     | Colonnes 🛨             |
| Tables:                       | KENHCR                                                              | Opérateurs 🛨           |
|                               |                                                                     | Agréger 🛓              |
| Cri <u>t</u> ères:            | obj Within any (Select buffer(Obj,10,40, "Km") from<br>hvdrog polv) | Fonctions 🛨            |
|                               |                                                                     |                        |
|                               |                                                                     |                        |
|                               |                                                                     |                        |
| <u>G</u> rouper par Colonnes: |                                                                     |                        |
| <u>T</u> rier par Colonnes:   |                                                                     | <u>S</u> auver Modèle  |
| <u>R</u> ésultat dans Table:  | Selection                                                           | <u>C</u> harger Modèle |
| Afficher les donnée           | s résultat                                                          |                        |
| OK                            | Annuler <u>E</u> ffacer <u>V</u> érifier <u>A</u>                   | side                   |

Ou :

- KENHCR est un fichier de points,
- hydro\_poly est un fichier de polygones sur lesquels on applique un objet buffer avec un nombre de quadrants de 10, une distance de sélection de 40 km,
- l'opérateur géométrique utilisé est Within (vous pouvez utiliser aussi contains, intersect)

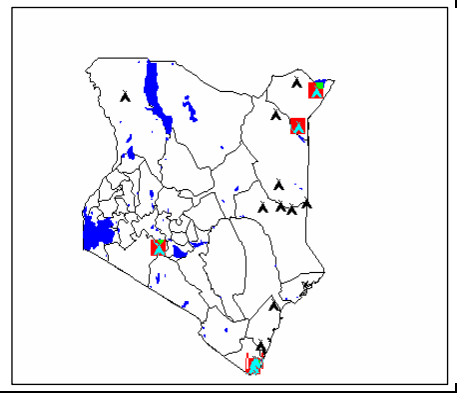

**Exercice:** Sélectionnez les camps de réfugiés qui sont à moins de 40 km d'une source d'eau (réseau hydrographique et eau de surface) et qui ne sont pas situés sur une zone humide (landcover). Calculez le pourcentage de réfugiés concernés.

### Mise en situation : utilisation des requêtes SQL pour la prise de décision

#### Problématique :

A l'aide du langage de requêtes SQL, vous devez identifier les parcelles de la couche occupationSol qui sont propices à l'implantation d'un parc éolien. Les critères à respecter sont les suivants :

Une parcelle ne doit par être occupée par les types :

- o Rocher, éboulis,
- o Sable, gravier,
- o Bâti,
- o Eau libre.

Une parcelle potentiellement propice doit être située :

- o à plus de 200 m d'une LigneElectrique,
- à plus de 500 m du réseau hydrographique,
- à plus de 250 m d'un tronçon de route,
- à plus de 500 m d'une parcelle bâtie,

enfin sa pente doit être strictement inférieure à 3 %.

#### Données :

Les données sont dans le fichier RequeteExcercice.7Z.

#### Rendu :

Vous expliquerez sur une note manuscrite la méthode utilisée. Vous exposerez les résultats par une cartographie et vous donnerez la superficie totale des parcelles propices à l'implantation d'un parc éolien.

## Remarque:

Pour réaliser une requête inversée, par exemple sélectionner les objets de la couches KENHCR qui sont à plus de 20 mètres d'un objet hydrog\_line vous devez utiliser la syntaxe suivante :

Select \* from KENHCR where Not Obj Intersects Any (Select buffer(obj,10,20,"km") from hydrog\_line) into MaSelection

La clause Not permet de retourner l'inverse de la sélection.

# **IMPORTANT**

# Sauvegarde de l'espace de travail

A ce stade du cours, il est probable qu'un grand nombre de fenêtres soient ouvertes sur votre écran. Il est possible d'organiser l'espace de travail en utilisant l'option mosaïque dans l'onglet fenêtre: mosaïque.

Ensuite, vous pouvez sauvegarder votre session de travail, incluant les tables qui sont chargées, les différentes configurations (taille et position de fenêtre, cartographies thématiques, légende, ...). Choisissez pour cela l'<u>onglet Fichier</u> : *enregistrer document sous* ... Le fichier résultant aura une extension **\*.wor**. Vous pouvez ensuite fermer votre session de travail. Au prochain démarrage, en utilisant l'<u>onglet fichier</u> : ouvrir document, vous avez la possibilité de retrouver votre espace de travail dans la même configuration. Il est conseillé de fermer l'ensemble des tables dont vous n'avez pas l'usage dans l'espace de travail à sauvegarder. Une table chargée dans le logiciel n'est pas forcément visible à l'écran. Pour fermer physiquement une table inutile, utilisez l'<u>onglet fichier</u> : *fermer table* 

# Partie 3 : Alimenter Mapinfo

#### A. Géoréférencement d'une image

**Objectif** : autoriser la superposition d'une image (carte scannée par exemple) avec des couches vectorielles dans Mapinfo afin de dessiner à l'écran de nouvelles couches d'information.

#### Attention :

Vérifier la projection et l'unité de la couche de référence, c'est à dire celle à laquelle vous désirez superposer le fond raster. Pour cela :

- rendre la fenêtre carte active,
- aller dans menu carte /option

Nous présentons deux types de méthode pour géoréférencer une image dans Mapinfo.

#### Préalable :

Avant d'utiliser l'une ou l'autre méthode, vous devez au préalable charger dans MapInfo l'image à référencer. Vous devez aussi disposer d'un jeu de données, une fenêtre carte active qui vous serviront d'étalon pour le géoréférencement.

Pour ouvrir le fond de carte image : menu fichier/ouvrir table/type de fichier : raster image.

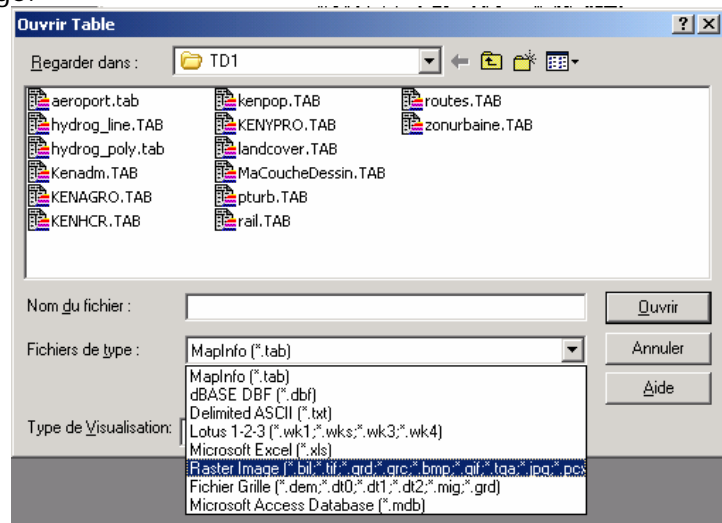

A l'issu MapInfo vous propose, soit d'afficher l'image, soit de la Caler. Choisissez la deuxième option.

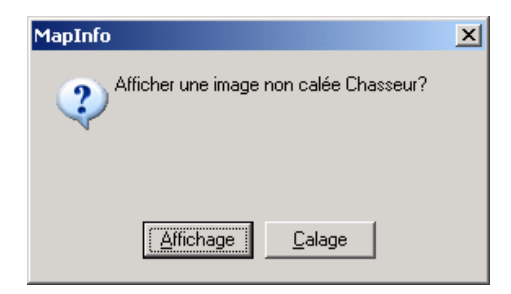

Une fenêtre « Calage de l'image » s'ouvre. Cette dernière va servir pour le positionnement et la mise en correspondance des points de calage (GCP Ground Control Point) entre les données de références (déjà calées) et l'image source.

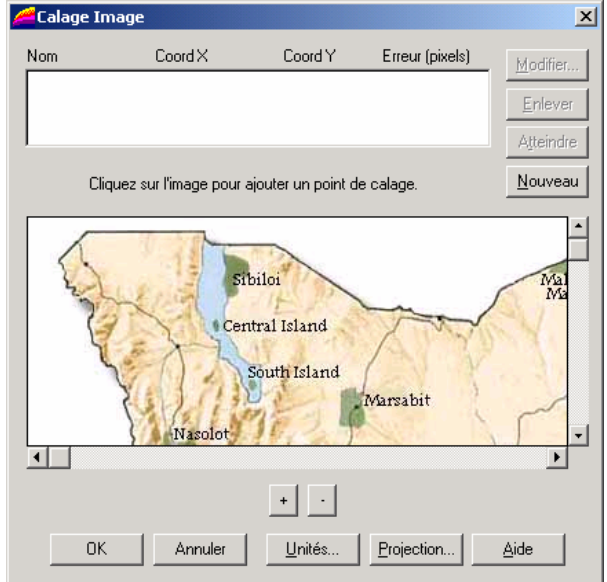

#### Méthode 1 :

- Définir sur la carte de référence au moins trois points de calage facilement repérables sur l'image à caler.
- Pour chacun de ces points identifier les coordonnées respectives sur la carte de référence. Utilisez l'option disponible dans menu Carte/option position du curseur. Les coordonnées géographiques du pointeur de la souris apparaissent en bas à gauche.
- Ajouter les points dans sur l'image à caler puis saisissez leur valeur respective.

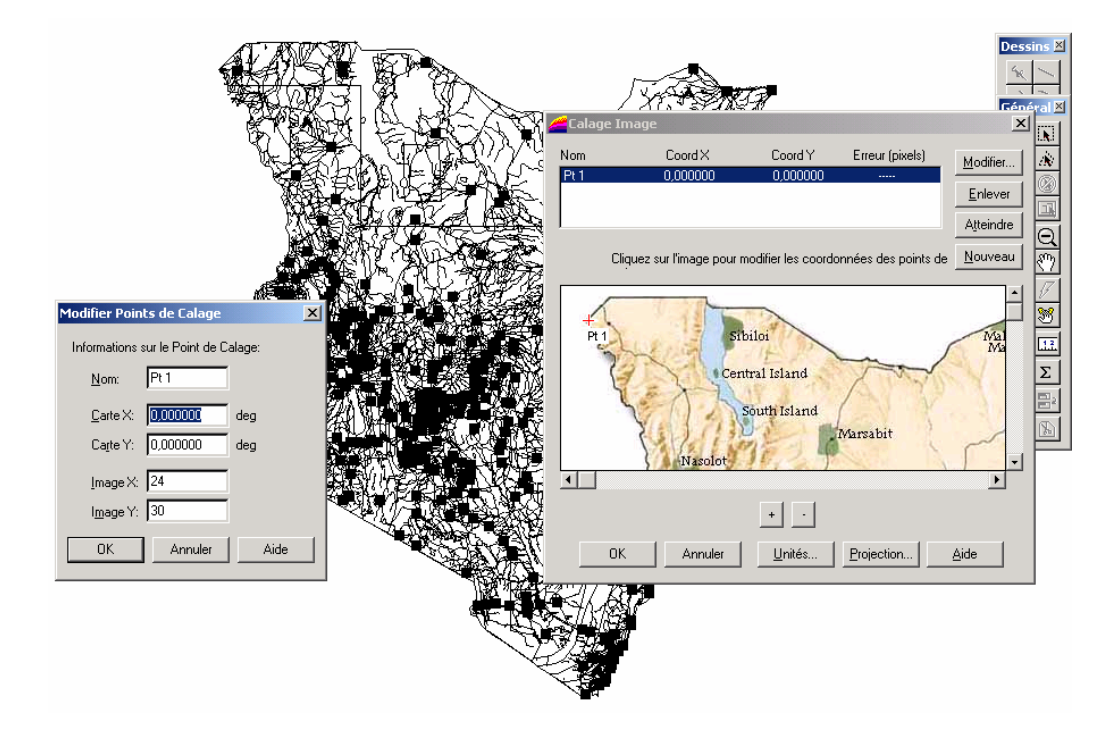

Méthode 2 :

La deuxième méthode est plus simple car semi-assistée.

- Ajouter dans la fenêtre de calage au minimum trois points.
- Sélectionner ensuite un point puis aller dans menu Table/Image Raster/Points de calage.
  - Sélectionner un point dans la fenêtre de calage et lui faire correspondre son homologue dans la fenêtre contenant les données de références.
- Vérifier l'erreur par pixel puis superposer le fond raster à la couche cartographique de référence.

Le fond raster peut maintenant servir de support à la création de nouvelles couches cartographiques thématiques.

Remarques : Lorsque l'image est calée un nouveau fichier comportant des coordonnées géographiques et le système de projection est crée. Ce fichier est en format tab. Si vous souhaitez détruire le géoréférencement il suffit de le supprimer dans l'explorateur windows. Si vous souhaitez modifier un point de calage, allez dans le menu Table/Image Raster/Modifier le calage.

**Exercice** : réalisez le calage de l'image chasseur.jpg à partir des données existantes.

#### B. Création de couches géographiques

#### 1. Par numérisation

Deux méthodes sont disponibles pour permettre la création d'une nouvelle couche géographique, soit

- en passant par le menu Fichier/Nouvelle Table.
- en utilisant la couche dessin d'une gestionnaire de contrôle des couches (menu Carte/Contrôle des couches).

Dans le premier cas, l'utilisateur définit la structure de la table de données de la carte et enregistre celle-ci, dans le second l'utilisateur utilise une structure virtuelle par défaut (la couche dessin) qu'il doit par la suite enregistrer pour activer la création de la couche.

Lorsque vous construisez une couche géographique, pensez à définir le système de projection et l'unité de mesure.

Méthode pour la création d'une couche à partir de l'interface Nouvelle Table.

- 1. Allez dans menu Fichier/Nouvelle Table,
- 2. Choisir l'option « Ajouter à la fenêtre active », puis Créer
- Ajoutez un ou plusieurs champs à votre table, validez la projection, cliquez sur créer et nommez votre couche,

| Nouvelle        | Table                                                                                   |                                                                            |                                        | ×                         |
|-----------------|-----------------------------------------------------------------------------------------|----------------------------------------------------------------------------|----------------------------------------|---------------------------|
| Créel           | une Nouvelle Tab<br>luvrir une nouvelle<br>luvrir une nouvelle<br>jouter à la fenêtre l | ile et<br>fenêtre <u>D</u> onnées<br>fenêtre <u>C</u> arte<br>Carte Active | Créer<br>Annule<br><u>A</u> ide        |                           |
| Nouvelle Struc  | ture de la Table                                                                        |                                                                            |                                        | ×                         |
| C <u>h</u> amps | Туре                                                                                    | Index                                                                      |                                        |                           |
|                 |                                                                                         |                                                                            | Monter Dr<br>Ajouter Ch<br>Supprimer C | escendre<br>ramp<br>Champ |
| Informations    | -                                                                                       |                                                                            |                                        |                           |
| Nom: no         | <u>n</u>                                                                                |                                                                            | ☑ Table <u>G</u> raph                  | ique                      |
| Type: Ca        | ractère                                                                                 | <b>_</b>                                                                   | Projectio                              | n                         |
|                 | Créer                                                                                   | Annuler A                                                                  | ide                                    |                           |

- Pour dessiner des entités dans cette nouvelle couche, elle doit être "éditable" dans le contrôle des couches (Option crayon cochée).
- 5. Les outils de la boite dessin permettent de dessiner les nouveaux objets dans la fenêtre carte. Lors de la création d'un objet, la table de données est incrémentée d'une ligne qu'il faudra ensuite renseigner.
- 6. Le renseignement d'un objet peut être réalisé à partir de la fenêtre d'information accessible en cliquant sur le bouton identifier puis sur l'objet concerné.

| Contrôle des Couches |                   | ×                |
|----------------------|-------------------|------------------|
| <u>C</u> ouche:      |                   |                  |
| Couche Dessin        |                   | ОК               |
| teste                |                   |                  |
| test                 |                   | Annuler          |
| pturb                |                   |                  |
| KENHCR               |                   | Affichage        |
| aeroport             |                   | - incritige      |
| routes               |                   | Etiquettes       |
| rail                 |                   |                  |
| hydrog_line          |                   | A <u>n</u> alyse |
|                      |                   |                  |
| Couches              | Réorganiser       | HotLink          |
| Aigutor Eployer      | Montor Descendrel | Aida             |
|                      |                   | Aide             |
|                      | -                 |                  |
|                      |                   |                  |
|                      |                   |                  |
| Dessins              |                   | ×                |
|                      |                   |                  |

| Dessins 🛛 🗵                |
|----------------------------|
|                            |
| <u>∩</u> → <b>* ~ ≅</b> A' |

| Infos        | ×        |
|--------------|----------|
| type:        | <u> </u> |
|              |          |
|              |          |
|              |          |
| << >>> Liste | test 🚽   |

#### Méthode pour la création d'une couche à partir de la couche dessin temporaire.

Cette méthode est identique à la première à l'exception que vous utilisez directement la couche dessin temporaire de MapInfo comme structure de stockage de vos objets dessinés.

Ouvrez la fenêtre de « contrôle des couches », cochez l'option qui permet de rendre modifiable la couche dessin.

Cliquez sur Ok pour retourner dans MapInfo.

La barre d'outils de dessin est maintenant active. Vous pouvez dessiner de nouveau objets.

Pour sauvegarder les objets que vous avez numérisé, allez dans le menu « Carte : Enregistrer Couche Dessin ».

| <u>Couche:</u><br>Couche Dessin<br>Symboles : superficie<br>Classes : densite80 |                                 | OK<br>Annuler                      |
|---------------------------------------------------------------------------------|---------------------------------|------------------------------------|
| Nenaam                                                                          |                                 | Affichage<br>Etiquettes<br>Analyse |
| Couches                                                                         | Réorganiser<br>Monter Descendre | H <u>o</u> tLink<br><u>A</u> ide   |
|                                                                                 |                                 | ×<br>A 🗆                           |

Conservez le nom <Nouveau>, il s'agit de la couche dessin temporaire sur laquelle vous travaillez. Cliquez sur « Sauver »

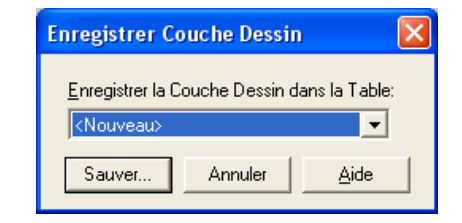

Pour finir, donnez un nom à votre couche et cliquez sur « enregistrer ».

| Enregistrer les Ol                                                                              | 2 🗙                                                                              |              |         |                    |
|-------------------------------------------------------------------------------------------------|----------------------------------------------------------------------------------|--------------|---------|--------------------|
| Enregistrer <u>d</u> ans :                                                                      | 🗁 TD1                                                                            | •            | 🗈 💣 🎟 • |                    |
| earoport.tab<br>Chasseur.TAB<br>hydrog_line.TAB<br>hydrog_ooly.tab<br>Kenadm.TAB<br>KENAGRO.TAB | KENHCR.TAB<br>kenpop.TAB<br>KENYPRO.TAB<br>andcover.TAB<br>pturb.TAB<br>rail.TAB | Proutes. TAB |         |                    |
| Nom <u>d</u> u fichier :                                                                        | MaCoucheDessin."                                                                 | TAB          |         | <u>Enregistrer</u> |
| <u>T</u> ype :                                                                                  | Table (*.tab)                                                                    |              | •       | Annuler            |
|                                                                                                 |                                                                                  |              |         | Aide               |
|                                                                                                 |                                                                                  |              |         |                    |

Pour améliorer la saisie des objets notamment lorsqu'ils ont des frontières communes, appuyer sur la touche F, vous passez en mode fusion (cf : acronyme FUS en bas à droite). Le mode fusion consiste à accrocher des entités qui ont des frontières communes. L'accrochage se réalise lorsque vous passez au-dessus d'un point de l'entité de référence (sommet). Une croix s'affiche.

Pour modifier la géométrie d'une entité, dans la barre de dessin activer l'icône Attention l'entité doit être sélectionnée. Tous les points de l'entité apparaissent avec des carrés noirs. Pour supprimer un point avec la flèche (noire) de la barre d'outils générale, cliquer sur un point et appuyer sur la touche « suppr ». Si vous souhaitez ajouter un point, activer le bouton

#### Important :

Avant d'enregistrer une couche géographique, dans laquelle vous avez supprimé des objets utiliser la commande Table/Gestion Tables/Compacter Table. Cette fonction permet de procéder à un nettoyage de la structure de données de la couche géographique. Elle supprime notamment les géométries vides.

**Exercice 2** : A partir de l'image géoréférencée, construisez une couche géographique représentant les zones de safari (surfaces vertes).

#### 2. Par transformation de géométrie

Avec MapInfo, vous pouvez transformer la géométrie des objets d'une couche, en utilisant l'interface graphique ou le langage de requête MapBasic.

Exemple 1 : Construction de polygones à partir de lignes

Dans une nouvelle fenêtre carte, créez une nouvelle couche géographique composée de ligne qui se croisent. Utilisez la fonction d'accrochage pour réaliser des lignes jointives. Sélectionnez ensuite toutes les lignes, faites un clic-droit sélectionnez Modifier Objets puis Création de Surfaces.

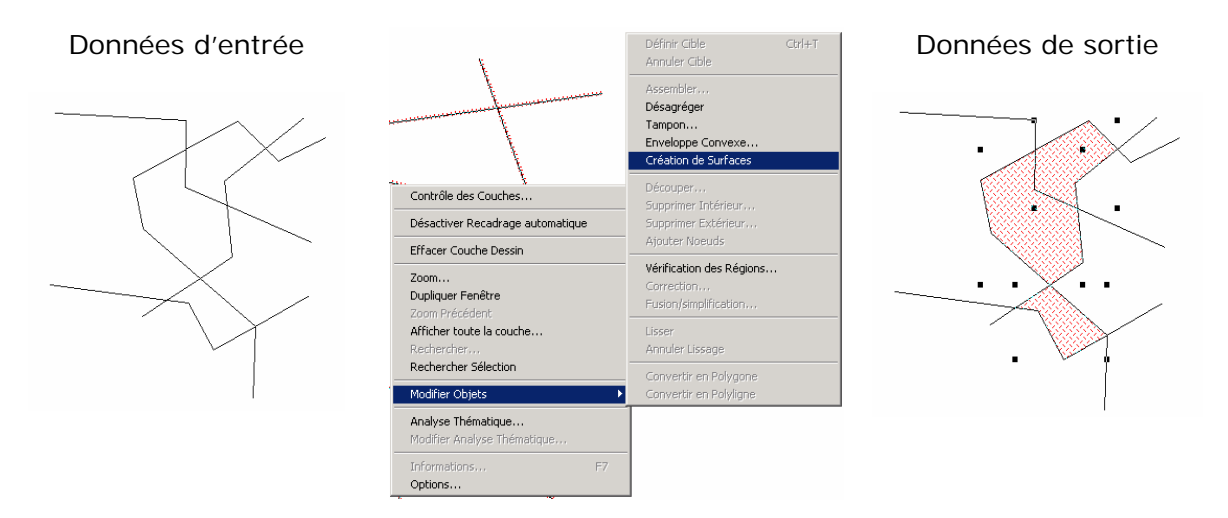

Exemple 2 : transformation de géométrie

Vous pouvez transformer des polylignes en polygones et inversement. Pour transformer des polygones en lignes, sélectionnez les polygones, clic-droit puis choisissez « Convertir en Polyligne ».

Attention : La transformation de géométrie ne se réalise que dans la couche géographique dont l'écriture est autorisée. Il n'est pas possible de sélectionner les objets d'une couche et de demander d'ajouter lors du processus de conversion les nouveaux objets dans une autre couche. Par contre, vous avez la possibilité de couper les objets créés et des les coller dans une couche différente. Utilisez les raccourcis claviers CTRL + X pour couper et CTRL + V pour coller.

**Exercice 3** : Construisez deux couches géographiques :

- une couche comportant des polygones,

- une couche comportant des lignes jointives et qui se croisent.

Utilisez les méthodes de ces deux exemples et donnez une explication de leur fonctionnement. Quels sont les résultats obtenus au niveau de la géométrie et de la table attributaire ?

# 3. En utilisant une couche existante : la zone tampon

Une zone tampon est un polygone autour d'un ou plusieurs objets sélectionnés. Cette surface peut exprimer une zone d'exclusion ou d'influence.

- dessin temporaire,
- sélectionnez les objets à partir desquels vous souhaitez qu'une zone tampon soit construite,
- allez dans le menu objet/tampon,
- donnez une valeur pour la zone tampon, ici 20 km, validez

| Tampons                                              | ×                                                         |
|------------------------------------------------------|-----------------------------------------------------------|
| Rayon                                                |                                                           |
|                                                      | 20                                                        |
| C <u>C</u> olonne:                                   | ID 💌                                                      |
| <u>U</u> nités:                                      | kilomètres 🔽                                              |
| Lissage                                              | : 12 segments par cercle                                  |
| <ul> <li>Un Tampon p</li> <li>Un Tampon p</li> </ul> | pour <u>t</u> ous les objets<br>pour <u>c</u> haque objet |
| Méthode de calcul                                    | l:                                                        |
| Sphérique                                            |                                                           |
| C Cartésien                                          |                                                           |
|                                                      | OK Annuler <u>A</u> ide                                   |

Activez en mode écriture, la couche de Exemple de résultat : en rouge la donnée source

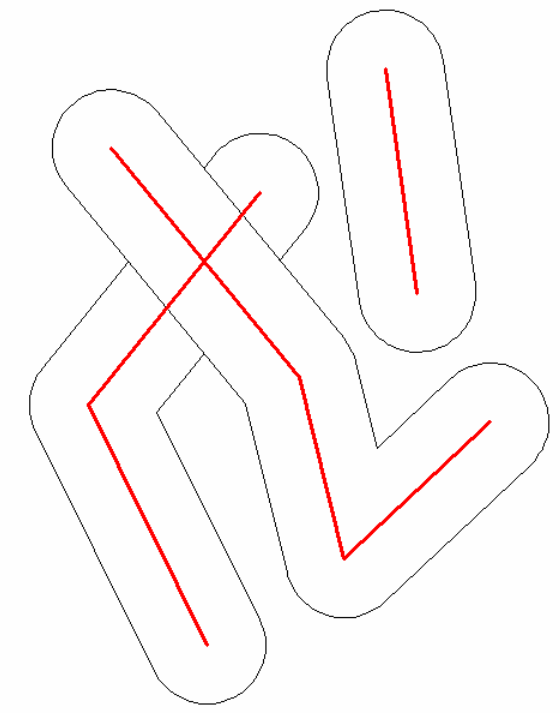

Les tampons sont des polygones les polygones. Ils sont stockés dans la couche de dessin temporaire.

Exercice 4 : Réalisez une nouvelle couche de tampons autour des zones de sensibilité écologique (couche Kenypro) dont la taille dépendra du niveau de protection. On estime ici que plus le niveau de protection est important et plus l'aire d'influence d'une zone de sensibilité écologique sera élevée.

Les critères sont les suivants :

Pour la valeur good\_protection, la distance de protection est de 20 km. Pour la valeur moderate\_protection, la distance de protection est de 10 km. Pour la valeur poor\_protection, la distance de protection est de 1 km. Pour la valeur no\_effective\_protection, la distance de protection est de 0 km.

Vous représenterez le résultat par une cartographie. Le choix des données intégrées à la carte est libre.

#### 4. Par combinaison de couches : Un exemple avec l'intersection de couches

Objectif : Il s'agit ici d'exploiter les opérateurs spatiaux disponibles dans MapInfo pour construire de nouvelles sources d'information géographique. L'objectif est d'estimer la superficie de l'Ukraine contaminée par la catastrophe nucléaire de Tchernobyl (avril 1986).

#### Données :

- LimiteAdmin : limite politique de l'Ukraine
- Images : ukraine\_relief.jpg et ukraine\_tchernobyl.jpg.

### Démarche :

Etape 1 : géoréférencement des images

Géoréférencez les images ukraine\_relief.jpg et ukraine\_tchernobyl.jpg.

#### Résultat attendu

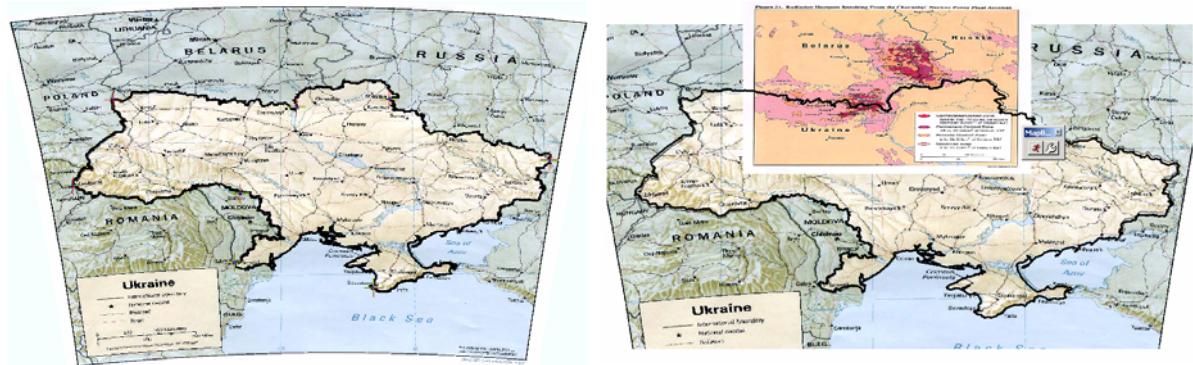

ukraine\_relief.jpg

ukraine\_tchernobyl.jpg

Etape 2 : Construire l'information géographique

A partir de l'image ukraine\_tchernobyl.jpg construisez une couche de polygones représentant l'aire globale d'impact du nuage radioactif. Vous devez regrouper les différentes classes listées sur l'image en un seul polygone lorsqu'elles sont jointives. Nommez votre couche tchernobyl\_zone.

Construisez une couche localisant les villes de Tchernobyl et de Kiev.

Etape 3 : Traitement de l'information géographique

Dans cette étape, il s'agit d'utiliser les opérateurs spatiaux pour calculer un polygone qui correspond à l'intersection entre la couche représentant les limites de l'Ukraine et la couche représentant l'aire globale d'impact du nuage radioactif.

Méthode

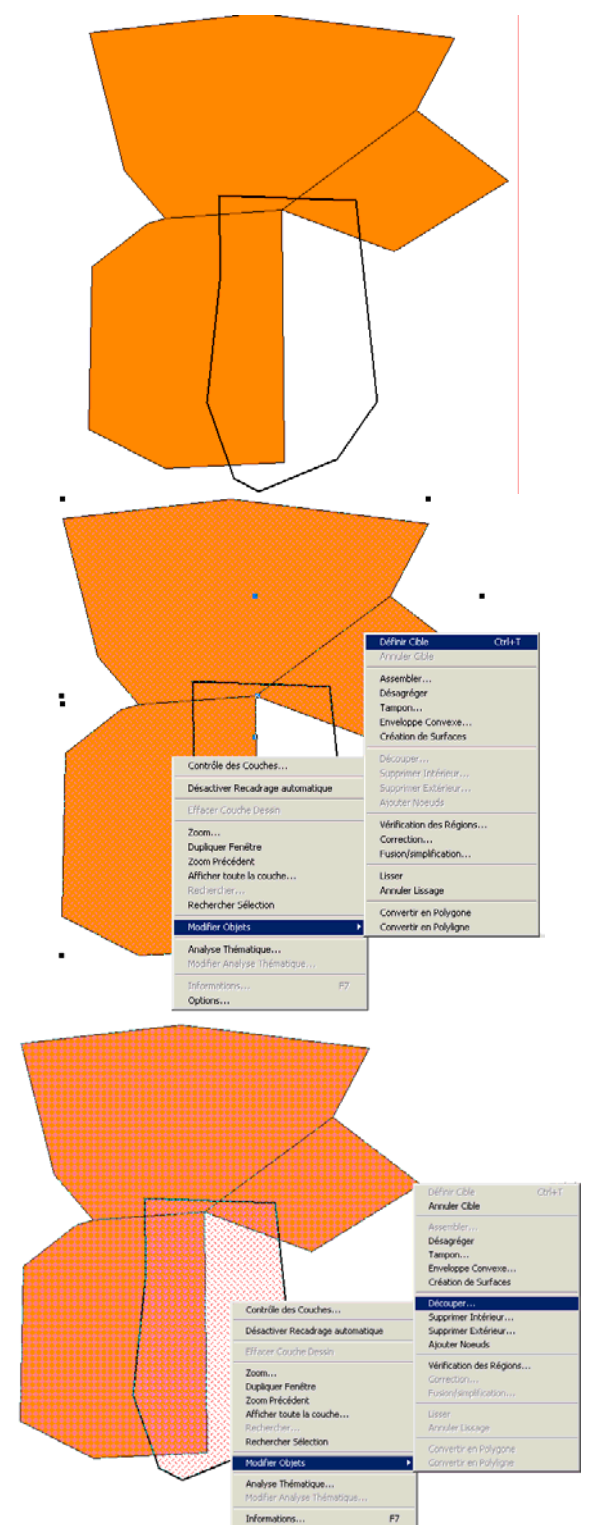

Nous allons dans cet exemple découper les polygones oranges à partir du polygone blanc à contour noir.

Sélectionnez tous les polygones oranges. Vérifiez au préalable que votre couche soit autorisée en écriture.

Faites un clic-droit puis prendre « Modifier Objets/ Définir Cible ».

La cible représente les objets sur lesquels va porter l'opération.

Sélectionnez maintenant le polygone contenu dans l'autre couche et qui va servir de masque pour réaliser l'opération d'intersection spatiale.

Faites un clic-droit puis prendre « Modifier Objets/ Découper ». Les objets cibles sont maintenant scindés.

Utilisez cette méthode pour connaître la superficie de l'Ukraine touchée par le nuage radioactif.

Pour calculer la somme des superficies d'une couche avec une requête SQL, utilisez la syntaxe suivante :

#### Select SUM(Area(obj,"sq km")) from MaCoucheDessin into Selection

Remarque :

Vous pouvez faciliter la méthode de calcul d'intersection entre couches en téléchargeant un script MapBasic à l'adresse : http://www.directionsmag.com/files/index.php/view/219. Décompressez le zip puis installez les fichiers dans le répertoire TOOLS de MapInfo.

Pour l'activer, charger la barre d'outils MapBasic puis cliquez sur le bouton exécuter un programme..., sélectionnez le fichier overlay.mbx.

Cette application permet en outre d'obtenir une nouvelle couche d'information résultant de l'intersection entre deux couches.

**Exercice 5** : Réalisez une intersection entre les zones de safari et les zones de sensibilité écologique afin d'identifier les zones de conflit d'usage du territoire. Vous évaluerez leur superficie totale.

Vous représenterez le résultat par une cartographie. Le choix des données intégrées à la carte est libre.

# C. La modification des objets

# 1. Adapter les formes

Exemple : Nous souhaitons ici modifier la géométrie du polygone 3 afin que celuici touche le polygone 1 et que la zone vide soit supprimée.

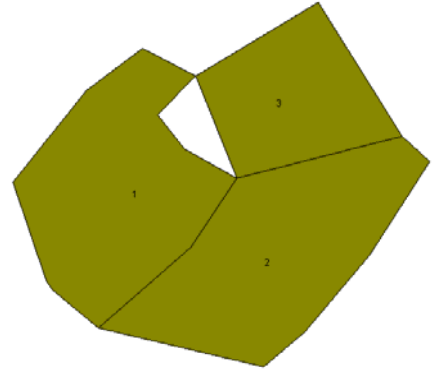

Données de départ

<u>Méthode</u>

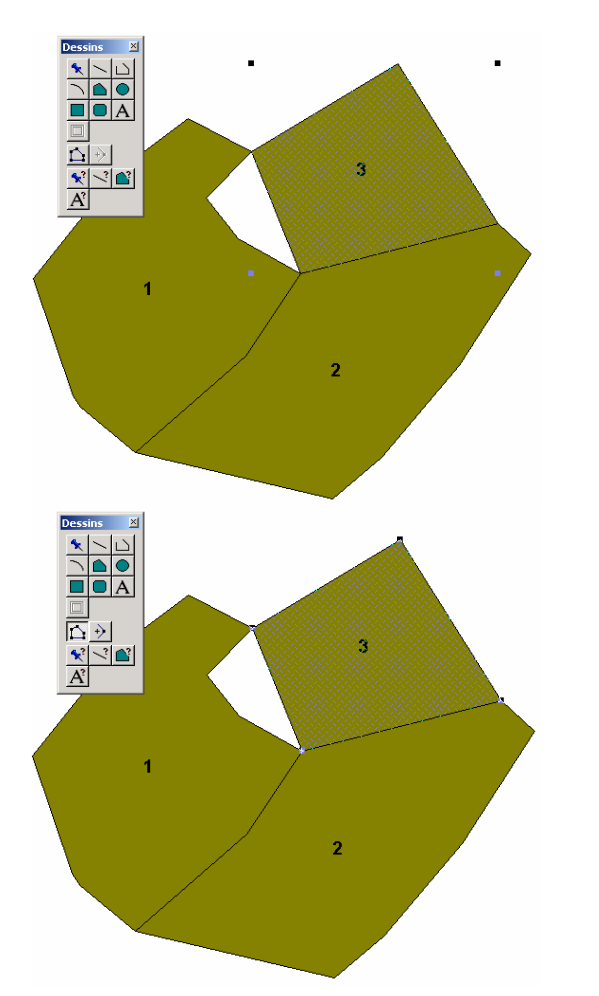

Sélectionnez le polygone 3, Cliquez dans la barre de dessins sur l'icône

Tous les sommets qui composent le polygone sont maintenant affichés sous la forme de carrés noirs.

Dans notre cas, il faut que nous ajoutions des points supplémentaires pour ajuster la forme du polygone 3 sur le polygone 1.

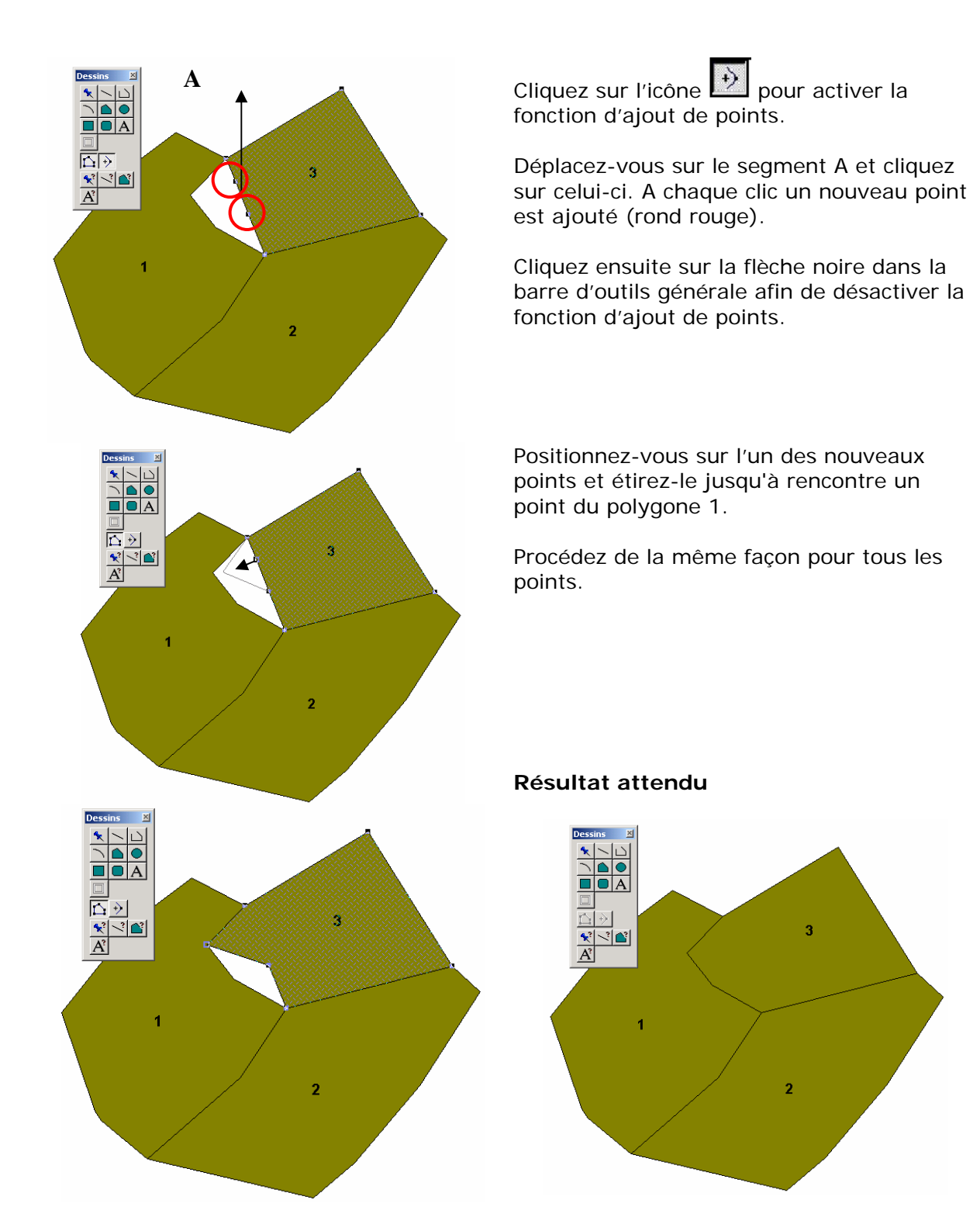

Remarque :

Pour supprimer un point, sélectionnez la flèche (noire) de la barre d'outils générale, cliquer sur un point et appuyer sur la touche « suppr ».

#### 2. Déplacer un objet

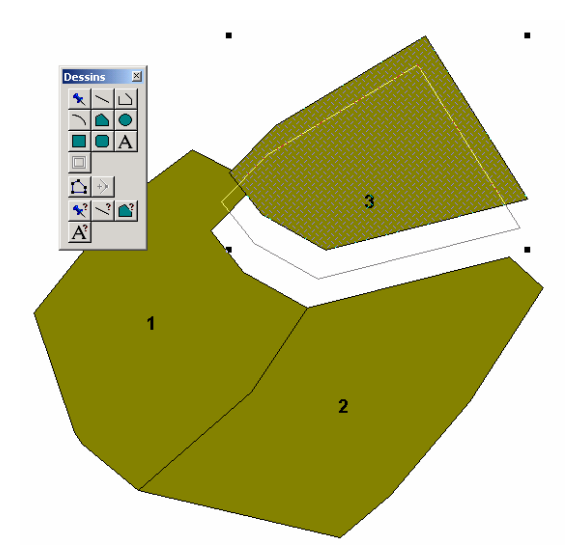

Sélectionnez le ou les objets que vous souhaitez déplacer. Maintenez la touche Ctrl enfoncée et avec la flèche noire déplacez vos objets.

#### D. Renseigner les objets d'une couche

Une fois que vous avez dessiné des objets géographiques, il faut leur ajouter des caractéristiques (attributs) qui par la suite vont vous permettre de réaliser des cartes ou des traitements spatiaux. Nous allons présenter deux méthodes.

- Une première manuelle pour laquelle l'utilisateur doit renseigner chaque objet les uns après les autres.
- Une seconde assistée pour laquelle l'utilisateur exploite soit :
  - 1. une opération issue des bases de données qui se nomme la jointure physique.
  - 2. les capacités de traitements du SIG, on parle de jointure spatiale.

Dans les deux cas, la méthode consiste à rapatrier des informations d'une donnée source vers une donnée référence.

#### 1. Le renseignement manuel

Par défaut, lors de la construction d'une nouvelle couche MapInfo créé un champ ID vide dans la table attributaire associée. Pour ajouter de nouveau champ dans cette table, allez dans le menu Table/Gestion des tables/Modifier structure. Une fenêtre s'ouvre dans laquelle vous allez pouvoir spécifier, supprimer ou changer le nom des champs.

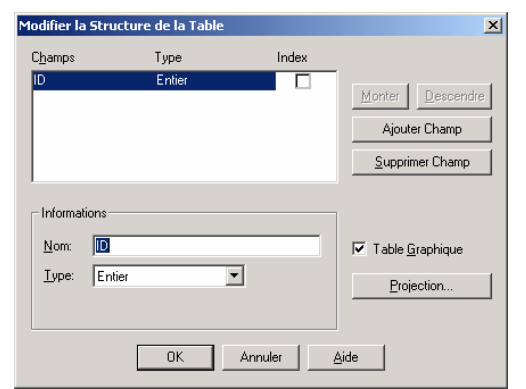

La fenêtre de gestion des champs d'une table

| Modifier la     | Structure de la 1 | able     |       |                 | ×         |
|-----------------|-------------------|----------|-------|-----------------|-----------|
| C <u>h</u> amps | Туре              |          | Index |                 |           |
| ID              | Entier            |          |       | Montor          | Descendra |
| Champ2          | Entier            |          |       | Monter          | Descendie |
|                 |                   |          |       | Ajoute          | er Champ  |
|                 |                   |          |       | <u>S</u> upprir | mer Champ |
| Informat        | ions              |          |       |                 |           |
| <u>N</u> om:    | Champ2            |          |       | 🔽 Table 🖸       | iraphique |
| <u>T</u> ype:   | Entier            | <b>•</b> |       | Proje           | ection    |
|                 | OK                | Annu     |       | ide             |           |

Pour ajouter un champ, cliquez sur le bouton ajouter, donnez-lui un nom et définissez le format des données qu'il pourra stocker.

Il existe 7 formats de stockage

Caractère : Stocke jusqu'à 254 caractères alphanumériques. Il est impossible d'exécuter des opérations arithmétiques, par exemple des additions ou multiplications, sur des valeurs dans ce champ.

Décimal : Stocke les nombres sous une forme décimale à virgule fixe. Ne pas introduire de points dans les nombres décimaux.

Entier : Stocke les nombres entiers (nombres sans partie décimale) compris entre - 2 milliards et + 2 milliards.

Entier court : Stocke les nombres entiers compris entre - 32 767 and + 32 767.

Flottant : Stocke les nombres décimaux à virgule flottante.

Date : Ces champs peuvent contenir une date dans le format JJ/MM/AAAA. L'année (facultative) peut être spécifiée avec deux ou quatre chiffres. Utilisez des barres obliques ou des tirets pour séparer les éléments d'une date. Les exemples suivants sont des dates correctes : 23/01/91, 5-6-1989, 10/07.

Logique : Ces champs contiennent uniquement des informations logiques (vrai/faux ou oui/non), stockées sous la forme T pour vrai/oui et F pour faux/non.

Source : MapInfo Help.

Après voir définit, les champs de votre table, cliquer sur l'icône **1**, puis cliquez sur l'objet que vous voulez renseigner. Une fenêtre « Infos » s'ouvre dans laquelle vous allez pouvoir saisir une valeur pour votre objet. Attention, pensez à enregistrer votre couche à l'issue des modifications.

| Infos          | ×   |
|----------------|-----|
| ID: 2          |     |
|                |     |
|                |     |
|                | - 1 |
| KacoucheDessin | -   |

**Exercice 6**: A partir de l'image géoréférencée, construisez une couche géographique représentant les zones de safari (surfaces vertes). Vous ajouterez un champ que vous nommerez « type ». Ce dernier portera la valeur « Zone de safari ».

#### 2. La jointure physique

#### Principe :

La jointure physique est une opération qui consiste à rapatrier les données d'une table vers une autre table en utilisant un champ commun. Les deux champs doivent être stockés dans le même format. Vous ne pouvez pas faire une jointure entre un champ de format caractère et un champ de format entier.

Dans l'exemple ci-dessous une jointure est réalisée entre la table1 et la table2 à partir du champ A. Les données de la table1 sont transférées dans la table2.

|     |                           | Table                             | e1                                     |   |   | Table2 |
|-----|---------------------------|-----------------------------------|----------------------------------------|---|---|--------|
|     | Α                         | Superfic                          | cie                                    |   | Α | Nature |
|     | 1                         | 200                               |                                        |   | 1 | Faune  |
|     | 2                         | 1000                              |                                        |   | 2 | Flore  |
|     | 3                         | 50                                |                                        |   | 3 | Faune  |
|     | 4                         | 4000                              |                                        |   | 5 | Faune  |
|     |                           |                                   |                                        | + |   |        |
| Rés | ultat                     |                                   |                                        | ł |   |        |
| Rés | ultat<br>A                | Nature                            | Superficie                             | ŧ |   |        |
| Rés | ultat<br>A<br>1           | Nature<br>Faune                   | Superficie<br>200                      | t |   |        |
| Rés | ultat<br>A<br>1<br>2      | Nature<br>Faune<br>Flore          | <b>Superficie</b><br>200<br>1000       | ţ |   |        |
| Rés | ultat<br>A<br>1<br>2<br>3 | Nature<br>Faune<br>Flore<br>Faune | <b>Superficie</b><br>200<br>1000<br>50 | ţ |   |        |

La jointure dans MapInfo peut se réaliser par requête SQL ou à la volée lors de la création d'une classification thématique.

#### La jointure SQL

Le SQL est un langage de programmation propre aux bases de données. Pour réaliser une jointure SQL, allez le menu Sélection/Sélection SQL.

| Sélection SQL                 |                                     | ×                      |
|-------------------------------|-------------------------------------|------------------------|
| <u>C</u> olonnes:             | ×                                   | Tables 🛓               |
|                               |                                     | Colonnes 🛨             |
| Tables                        |                                     | Opérateurs 🛓           |
| 142100.                       | ſ                                   | Agréger 🛓              |
| Critères:                     |                                     | Fonctions 🛓            |
|                               |                                     |                        |
|                               |                                     |                        |
| <u>G</u> rouper par Colonnes: |                                     |                        |
| <u>I</u> rier par Colonnes:   |                                     | <u>S</u> auver Modèle  |
| <u>R</u> ésultat dans Table:  | Selection                           | <u>C</u> harger Modèle |
| Afficher les donnée           | s résultat                          |                        |
| OK                            | Annuler <u>E</u> ffacer ⊻érifier Ai | ide                    |

| Application avec | la | table1 | et | la | table2 |  |
|------------------|----|--------|----|----|--------|--|
|------------------|----|--------|----|----|--------|--|

|             | Sélection SQL                 |                                          | ×                                                           |
|-------------|-------------------------------|------------------------------------------|-------------------------------------------------------------|
|             | <u>C</u> olonnes:             | ×                                        | Tables 👱<br>Colonnes 👱                                      |
|             | Ta <u>b</u> les:              | Table1, Table2                           | Opérateurs 生                                                |
|             | /                             | /                                        | Agréger 👱                                                   |
|             | Cri <u>t</u> ères:            | kenpop.A = Kenadm.A                      | Fonctions 👱                                                 |
| Nom des tab | les à joindre                 |                                          | Table suivie du nom du<br>champ utilisé pour la<br>jointure |
|             | <u>G</u> rouper par Colonnes: |                                          |                                                             |
|             | <u>T</u> rier par Colonnes:   |                                          | Sauver Modèle                                               |
|             | <u>R</u> ésultat dans Table:  | TableJointure                            | Charger Modèle                                              |
|             | Afficher les données          | résultat                                 |                                                             |
|             | OK.                           | Annuler <u>E</u> ffacer <u>V</u> érifies | Aide                                                        |
|             |                               | N                                        | om de la table résultat                                     |

Notez que lorsque vous réaliser une jointure SQL, une nouvelle couche géographique est créée. Pour conserver, votre résultat vous devez enregistrer la requête. Pour cela, allez dans le menu Fichier/Enregistrer requête.

#### La jointure à la volée

La jointure à la volée ne crée pas de nouvelle couche. Ici les données sont mises en mémoire pour être utiliser lors de la cartographie thématique. On imagine ici que la table2 est la table contenant l'information géographique et la table1, une table de données attributaires.

#### Méthode

Sélectionnez le menu Carte/Analyse thématique. Choisissez la méthode appropriée puis à l'ouverture de la fenêtre ci-dessous, déroulez le menu Variable et sélectionnez Jointure.

| Créer Carte Th | ématique - Eta       | ipe 2/3  |      | × |
|----------------|----------------------|----------|------|---|
| Sélection      | nez la table et la v | ariable: |      |   |
| Table:         | Table2               |          | •    |   |
| Variable:      | Jointure             |          | •    |   |
| 🔲 Ignore       | r les zéros et les t | planes   |      |   |
| < Précédent    | Suivant >            | Annuler  | Aide |   |

Une nouvelle fenêtre s'ouvre, cliquez sur le bouton Jointure pour spécifier les champs à utiliser. N'oubliez pas de définir auparavant la table1 comme table ou il faut prendre les valeurs.

| Définir Jointu       | re 🔀                         | 1 |
|----------------------|------------------------------|---|
| Condition de         | Jointure                     |   |
| <u>o</u> ù           | idadmin 💌 de la table Table2 |   |
| <u>c</u> orrespond à | idadmin 🗾 de la table Table1 |   |
|                      | OK Annuler Aide              |   |

Dans la fenêtre suivante, les champs de la table1 doivent maintenant apparaître. Vous pouvez les utiliser pour réaliser une cartographie.

| Mettre à jour Colonne p  | our Analyse                                                   | × |
|--------------------------|---------------------------------------------------------------|---|
| Table à mettre à jour:   | Table2                                                        |   |
| Prendre Valeur dans:     | Table1 Jointure                                               |   |
| Colonne à mettre à jour: | Ajoute une colonne temporaire                                 |   |
| Calculer:                | Valeur                                                        |   |
| de:                      | idadmin 💌                                                     |   |
|                          | idadmin<br>pop60<br>pop70<br>pop80<br>pop90<br>C Expression ₽ |   |

**Exercice 7**: En utilisant une jointure physique (en SQL et à la volée) cartographié sous la forme d'histogramme en bâtons, l'évolution de la population depuis 1970 pour chaque unité administrative. Utilisez les données de la table kenpop. L'identifiant des districts est le champ qui permet de réaliser la jointure.

#### E. Contrôler la qualité de vos données géographiques

#### Vérification de l'intégrité d'un fichier : quelques principes de topologie

Lorsque vous numérisez des données malgré l'utilisation de la fonctionnalité de capture (fusion), il se peut que vous produisiez des incohérences topologiques entre les objets d'une couche ou entre les objets de plusieurs couches.

Exemple d'incohérences topologiques :

#### Cas 1 : Deux objets se superposant dans une couche

Règle de départ :

Dans une couche géographique représentant des parcelles culturales à une même date, deux parcelles ne peuvent se superposer.

Numérisation :

#### Cas 2 : Une zone vide entre deux objets

Règle de départ :

Dans une couche géographique représentant des parcelles culturales à une même date, il ne peut exister de zone vide entre deux parcelles adjacentes.

Numérisation :

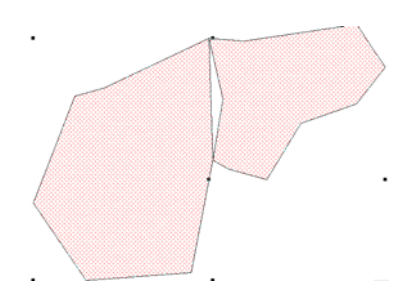

Pour traiter les erreurs éventuelles de numérisation, MapInfo dispose de fonctions spatiales qui permettent de les détecter et de les traiter.

Pour analyser la qualité géométrique d'une couche, sélectionnez toutes les entités de la couche puis clic-droit prendre Modifier les objets/Vérification des régions. Sélectionner les options en fonction du type d'erreur recherchée.

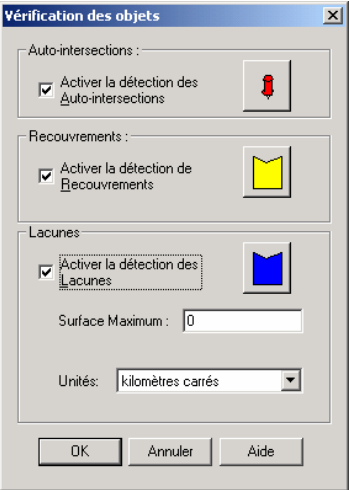

Cas 1 : Détection de la zone de recouvrement

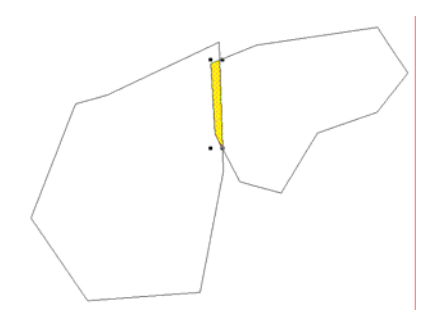

Pour corriger, les erreurs topologiques, sélectionnez les objets de la couche, clic-droit puis prendre corriger ou Fusion/simplification

| Fusion et simplification d'objets       CAccrochage de noeuds Inter-Objets       Les noeuds situés dans la même zone de       Valeur de tolérance :                                                                                                    | Cas 2 : Suppression d'une zone vide par<br>accrochage des limites de polygone |
|----------------------------------------------------------------------------------------------------|-------------------------------------------------------------------------------|
| tolérance seront regroupés Tolérance des extrémités de ligne : 25           Z Activer l'accrochage         Unités:         kilomètres         Image: Construction of the second second sec |                                                                               |
| Simplification/Généralisation           Supprime les noeuds de Polysgones ou de Polylignes         Déviation Colinéaire (3-Noeuds): 0           Iorqu'une séquence de trois noeuds est presque linéaire         Déviation Colinéaire (3-Noeuds): 0           et/ou qu'ils soient dans un même intervalle.         Intervalle entre les noeuds : 0           Activer la Simplification/Généralisation de noeuds         Unités : kalomètres                                                                                                    |                                                                               |
| Suppression des polygones scories       Les polygones plus petits que la superficie indiqués     Superficie minimum :       seront supprimés     Unités:       Activer la suppression des scories     Unités:                                                                                                    |                                                                               |
| OK Annuler Aide                                                                                                    | •                                                                             |

**Exercice** 8: Produire une nouvelle couche vectorielle « propre » localisant les zones de safari.

#### F. Importation de données

1. Importation de données géographiques

L'importation de données dans MapInfo se réalise à partir de deux procédés soit en utilisant le format d'import-export de celui-ci (le mif/mid) soit en utilisant un traducteur qui se chargera de convertir le format importer dans un des formats natif de MapInfo (Tab ou Mif/Mid).

- Pour importer du Mif/MID, allez dans le menu Table/Importer,
- Pour convertir des formats, allez dans le menu Outils/Traducteur Universel/Traducteur Universel.
  - 2. Importation de données attributaires

Pour importer des données attributaires au format excel, dbf ou txt, allez dans le menu Fichier/Ouvrir Table et choisissez le type de format.

# Partie 4 : Diffuser l'information

- mise en page et exportation -

#### Introduction

Les modes de diffusion de l'information géographique ont particulièrement évolué depuis quelques années, notamment vers l'internet. On trouve aujourd'hui des méthodes et des formats variés (MapServeur, SVG, Flash, WMS, WMC, WFC...) pour diffuser des cartes et des données que l'on peut regrouper dans deux catégories : la diffusion statique et la diffusion dynamique.

#### 1. La mise en page dans MapInfo

Afin de préparer l'impression d'un travail, que ce soit une carte thématique, le résultat d'une requête sous forme de tableau, un graphique ou encore une combinaison de ces représentations de données, utilisez une fenêtre de mise en page. Menu fenêtre : *mise en page ...* 

La fenêtre mise en page fonctionne sur la base de cadres qui sont liés de façon dynamique aux fenêtres (carte, légende, table ou graphique) auxquelles ils font référence. De plus vous pouvez ajouter du texte, des cadres et autres constructions graphiques de mise en page. L'outil est évidemment moins puissant qu'un logiciel de PAO dédié, mais permet de réaliser des documents très rapidement. Ces derniers sont imprimables depuis la fenêtre mise en page avec le menu fichier : *imprimer ...* 

Depuis la fenêtre mise en page il est aussi possible d'exporter des fichiers représentant la carte et sa mise en page dans des formats de type BMP (image) ou WMF (vectoriel). Pour cela utilisez le menu fichier : *exporter fenêtre ...* 

**Exercice** : exportez un même document cartographique en \*.bmp et \*.wmf., représentant les camps de réfugiés selon la moyenne de la période végétative à laquelle ils sont soumis. Intégrer ces deux fichiers dans un document word et comparez la qualité des rendus ainsi que leur taille respective dans l'explorateur de fichiers.

2. La diffusion dynamique : Un exemple à travers l'utilisation de Geoclip

Télécharger l'application Géoclip à l'adresse :

<u>http://www.geoclip.net/fr/p42\_constructeur.htm</u>, installez-le en suivant les instructions du constructeur.

**Exercice** : Publiez un projet Mapinfo avec Géoclip en proposant à l'utilisateur de visualiser :

- le réseau hydrographique et les surfaces en eau,

- l'occupation du sol avec la possibilité de modifier les classifications.

Pour activer MapBasic, allez dans le menu Affichage puis Barres d'outils et cochez MapBasic.

| Options Barres d'O     | Jutils                      | ×                         |
|------------------------|-----------------------------|---------------------------|
| <u>B</u> arre d'Outils | Visible Flottan             | t                         |
| MapBasic               |                             | ОК                        |
| Dessins                | <u> </u>                    | Appular                   |
| Standard               |                             | Annulei                   |
| VM                     |                             | Aide                      |
| -                      |                             |                           |
| ☑ Boutons<br>Couleur   | □ <u>G</u> rands<br>Boutons | ✓ Afficher<br>Info-Bulles |
|                        | Enregistrer par Défaut      |                           |

Ouvrir l'interface de saisie de commandes, en cliquant sur l'icône en forme de clé à outil.

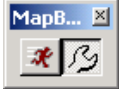

Example : Construire des carrés de 20 m de cote à partir d'une couche de point update table\_points set obj = Buffer(obj, 4, sqr((20)^2/2) , "m")

Example : Obtenir une table de centroide update "nom de la table" set obj= Centroid(obj). Example : Mettre à jour des valeurs d'une colonne select CentroidX(obj), CentroidY(obj) from matablepoly into tablecoordcentres Example : Calcule de coordonnées X et Y Update Matable Set X = CentroidX(obj) Update Matable Set Y = CentroidY(obj) **Objectif :** Mettre en page une carte dans MapInfo et l'exporter.

#### 1. Réaliser les traitements cartographiques

Dans une fenêtre de carte charger les couches géographiques Kenadm, Kenhcr, hydrog\_line, hydrog\_poly. Réalisez les traitements cartographiques nécessaires afin d'obtenir la carte ci-dessous.

Vous ne réaliserez qu'une seule analyse thématique. Elle portera sur la couche hydrog\_line.

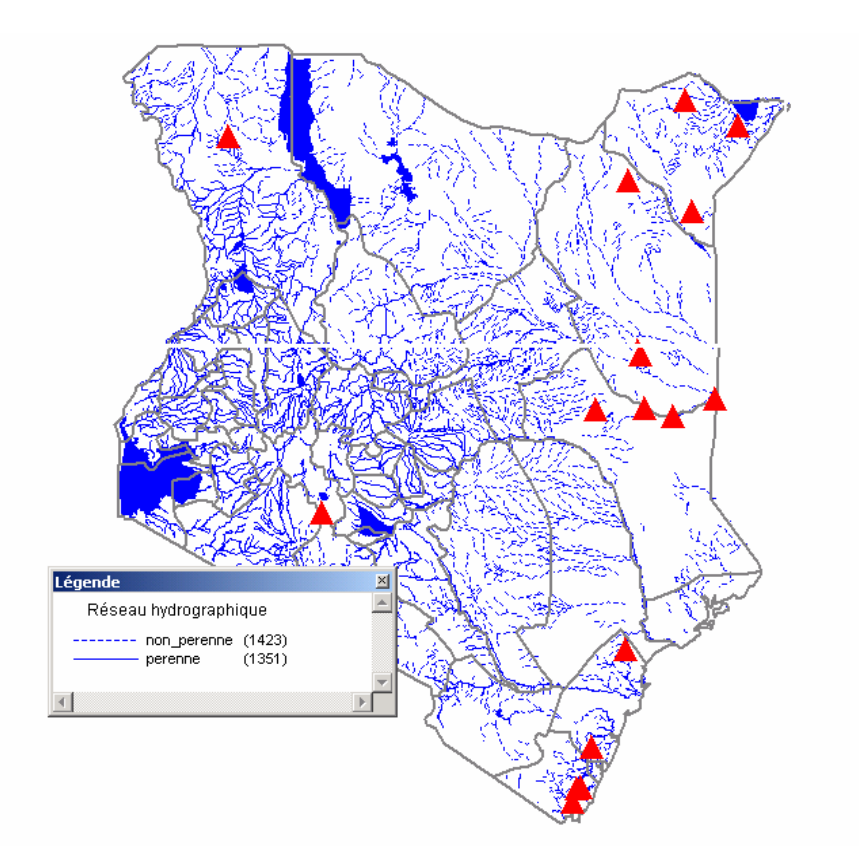

#### 2. Réaliser la mise en page

Pour mettre en page une carte dans MapInfo, allez dans le menu Fenêtre/Mise en page. A l'ouverture de la fenêtre ci-dessous conservez les paramètres par défauts.

| Nouvelle Fenêtre de Mise en Page                         |
|----------------------------------------------------------|
| Créer une nouvelle Fenêtre de Mise en Page avec:         |
| 💿 Un Cadre pour la Eenêtre: KENHCR,Kenadm,,hydrog_poly 💌 |
| O Un Cadre pour chaque Fenêtre <u>D</u> uverte           |
| O Ayoun Cadre                                            |
| OK Annuler Aide                                          |

Vous devez obtenir le résultat suivant :

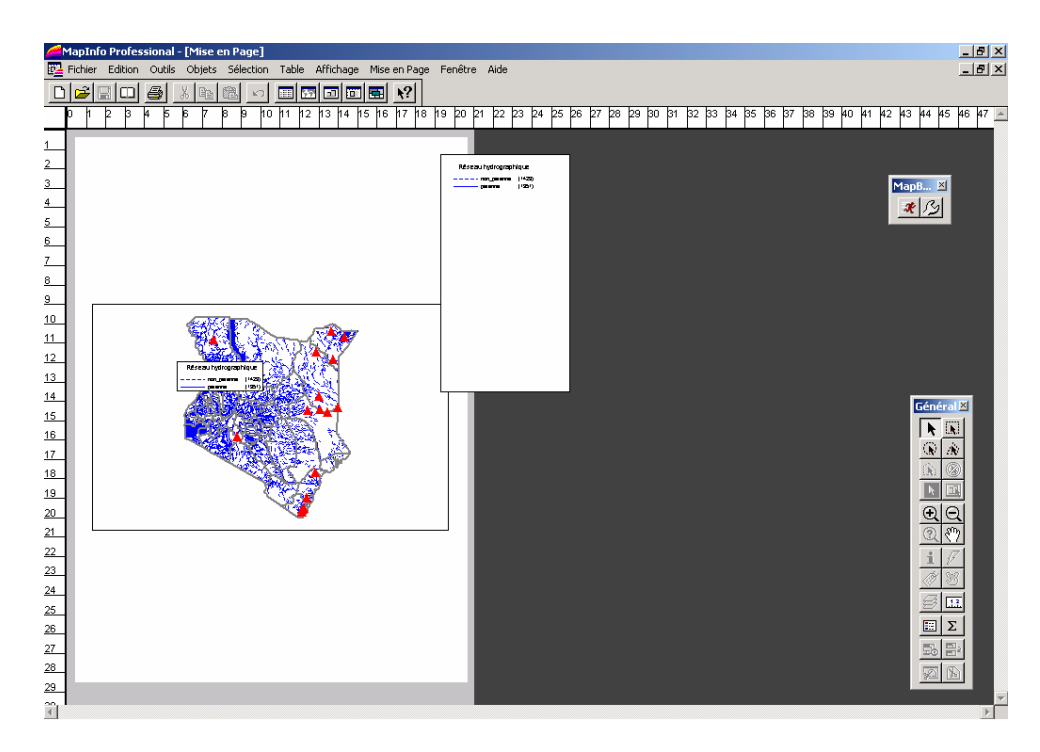

Pour améliorer la mise en page déplacez les différents objets : le cadre de la carte et le cadre de la légende.

Attention l'affichage de votre carte dans la mise en page est lié dynamiquement à celui de la fenêtre carte. A vous d'adapter le zoom dans cette dernière pour que la carte occupe l'espace souhaité.

Pour modifier les fontes de la légende (taille du texte, couleur, style), vous devez intervenir dans la fenêtre de légende qui s'active en cliquant sur l'icône : Ensuite double-cliquez sur la légende et modifiez ses fontes.

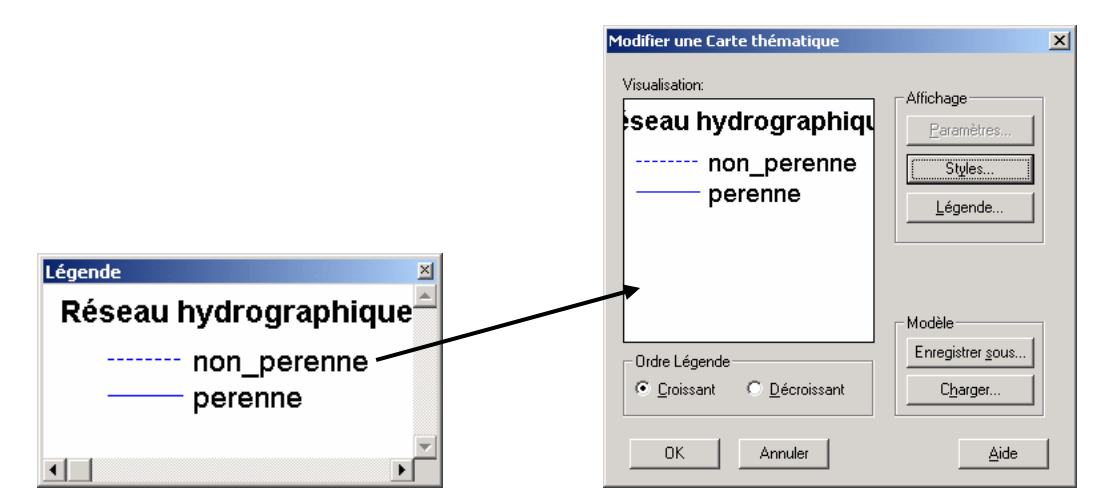

Pour ajouter un titre à la mise en page ou améliorer sa charte graphique, utilisez la barre d'outils « Dessins ».

| Dessins 👱  |
|------------|
|            |
| <u>∩</u> → |

Cette barre d'outils vous permet aussi d'ajouter plusieurs fenêtre de carte sur une même mise en page. Pour cela, utilisez l'icône .

Pour ajouter une rose des vents (l'azimut de votre carte), cliquez sur l'icône suivant  $\checkmark$ . Dans la fenêtre ouverte, sélectionnez la bibliothèque de polices « Mapinfo Arrows », puis le symbole de votre choix. Cliquez sur l'icône  $\checkmark$  et cliquez sur votre mise en page. Double-cliquez au besoin pour modifier la taille du symbole.

# Résultat attendu

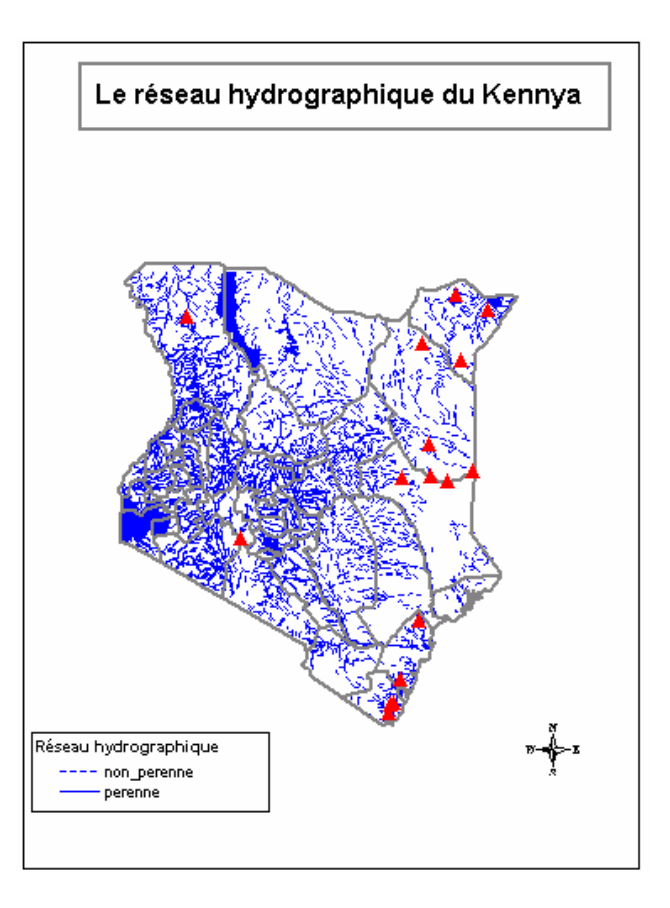

Pour ajouter une échelle, il est nécessaire d'utiliser un script mapbasic. Retournez dans la fenêtre de la carte, allez dans le menu « Outils/Gestionnaire d'outils ». Cliquez sur le bouton « Ajouter un outils ».

| iestionnaire d'Outils                                                                                                    |               |             | ×                             |
|----------------------------------------------------------------------------------------------------|---------------|-------------|-------------------------------|
| Outils                                                                                                    | Chargé        | Chg. Auto   |                               |
| ArcLink<br>Assistant Documents<br>Carte HTML<br>Chercher - Remplacer<br>Convertisseur DMS/DD<br>Coordinate Extractor<br>Création de Geoset MapX<br>Création d'une Grille<br>Création d'une ligne |               |             | Ajouter Qutil                 |
| Description:<br>Conversion du format d'export ArcLink vers Ma<br>inversement.                                                                                                    | ipInfo Profe: | ssional® et | OK<br>Annuler<br><u>A</u> ide |

Cliquez sur le bouton « ... » (1) pour aller chercher l'outil « ScaleBar.mbx » (2). Donnez un titre à votre outil et validez (3).

| Ajouter outil   | Cálas Hamees In means anno Man Daris 🥑 💙                                                                              | Ajouter outil                                                                          |
|-----------------|----------------------------------------------------------------------------------------------------|----------------------------------------------------------------------------------------|
| Chemin d'accès: | Begarder dans:     TOOLS        ← <ul> <li></li></ul>                                                                 | Bare d'échelle<br>Chemin d'accès:<br>Files/MapInIo/Professional 6.5/TODLS/ScaleBar.MBX |
| OK Annuler Aide | Nom glu fichier :     ScaleBar,MEX     Quvrir       Fichiers de type :     Application (".mbx)     Annuler       Àide | OK Annuler <u>A</u> ide                                                                |
| 1               | 2                                                                                                    | 3                                                                                      |

Fermez la fenêtre « Gestionnaire d'outils », un nouvel icône a été ajouté sur la barre d'outils de mapbasic. Un nouveau menu est aussi présent « Outils/ScaleBar »

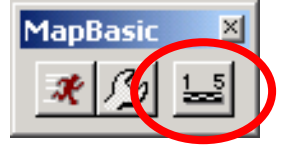

Cliquez sur l'icône ci-dessus, puis dans votre fenêtre de carte. Définissez les unités de mesures de votre carte pour construire l'échelle et validez.

| Draw Distance Scale in M                                    | apper (Version 3.5)            |                            | X        |
|-------------------------------------------------------------|--------------------------------|----------------------------|----------|
| Width of scale bar:                                         | Units:                         | Fill color for scale bar:  |          |
| Width to Height Ratio:                                      | kilomÞtres<br>kilomÞtres       | Pen color for scale bar:   | $\times$ |
| 🗖 Curve scale bar with la                                   | titude lines                   | Font for scale bar labels: | Aa       |
| ☐ <u>A</u> djust distance betwee<br>curvature due to projec | m ends to account for<br>tion. | Adjust font size to matc   | h scale  |
|                                                             | <u>O</u> K <u>C</u> ancel      | Help                       |          |

Remarque : Avec cette méthode l'échelle est un ensemble d'objets graphiques stockés dans la couche dessin temporaire. Pour conserver votre échelle et sa position sur la carte, vous devez l'enregistrer comme une table.

Vous pouvez réaliser la même opération directement dans la mise en page. Dans ce cas l'échelle est composé dans ensemble d'éléments graphiques dits flottants au même titre que le texte ou le symbole nord.

#### 3. Réaliser la mise en page

Pour exporter la mise en page, préférer le format wmf qui vous permettra dans un logiciel comme Inkscape. Ce format n'acceptant que le svg en entrée vous devrez le convertir soit en utilisant :

- le module draw d'openoffice 2.0 : <u>http://fr.openoffice.org/</u>
- l'application skencil : <u>http://www.nongnu.org/skencil/index.html</u>

# Mise en situation

**Objectif :** A partir des données disponibles dans le fichier kenya :

- réalisez une carte sur les activités humaines sur l'exemple de la carte 1

- réalisez une carte sur la géographie physique sur l'exemple de la carte 2 puis construisez la mise en page en respectant le modèle ci-dessous.

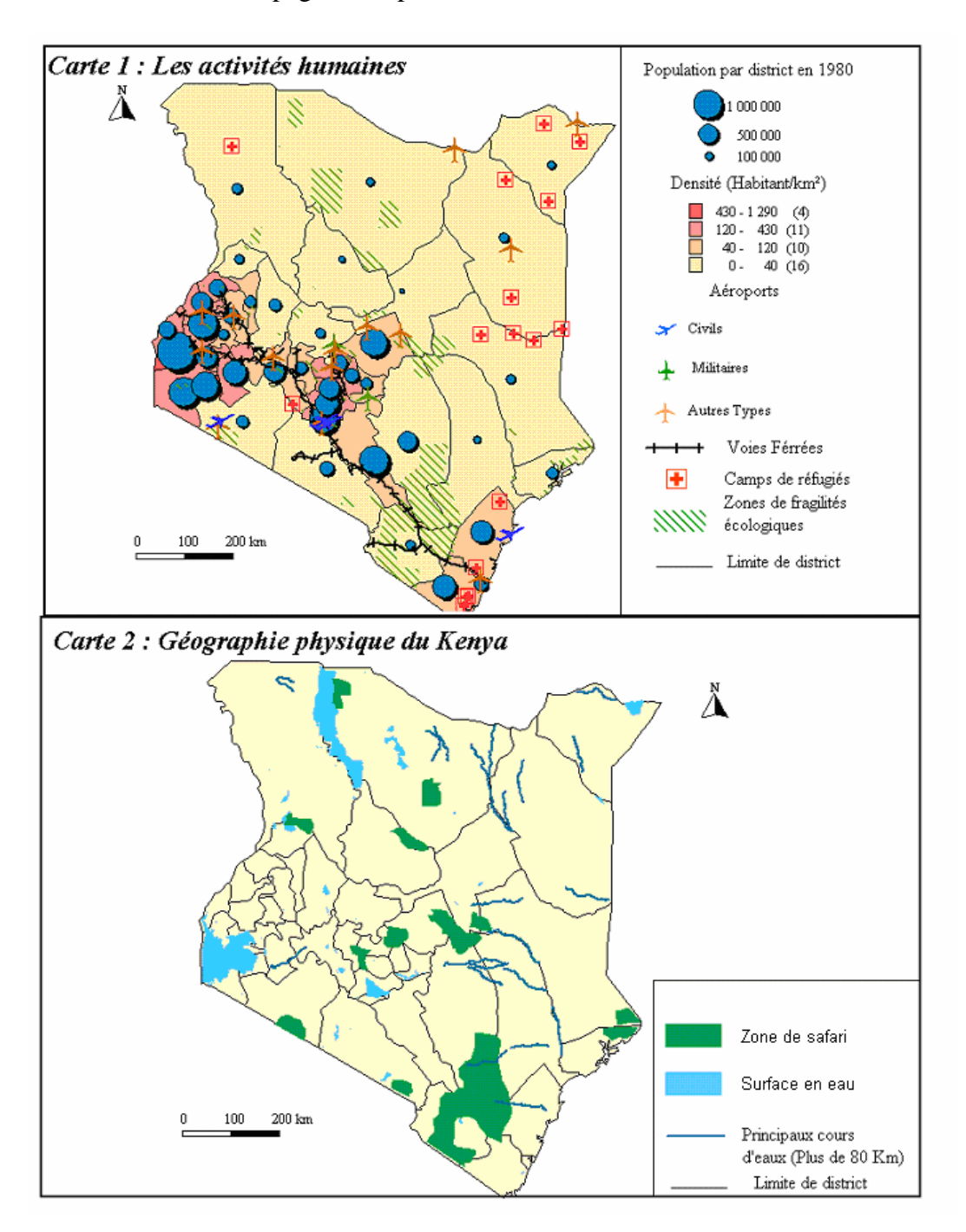

Attention : La carte finale devra être livrée par mail en format bmp avec votre nom ou vos noms de binôme à <u>erwan.bocher@uhb.fr</u>.

Bibliographie

Barbier, 2002

Laurini et Thomson, 1992,

Egenhofer et Herring, 1991

Zeiler, 1999

Sources :

Erwan Quesseveur, INITIATION PRATIQUE AUX SIG, Génie des Systèmes Urbains – U.T.C - UV GO01

Cours en ligne de l'ENSG :

http://www.ensg.ign.fr/Formation/Formation\_Continue/Formation\_interne /Supports\_de\_cours/Supports\_de\_Cours.html

MapInfo Professional guide de l'utilisateur 6.5

Minvielle E, Souiah S-A, L'analyse statistique et spatiale, 2003